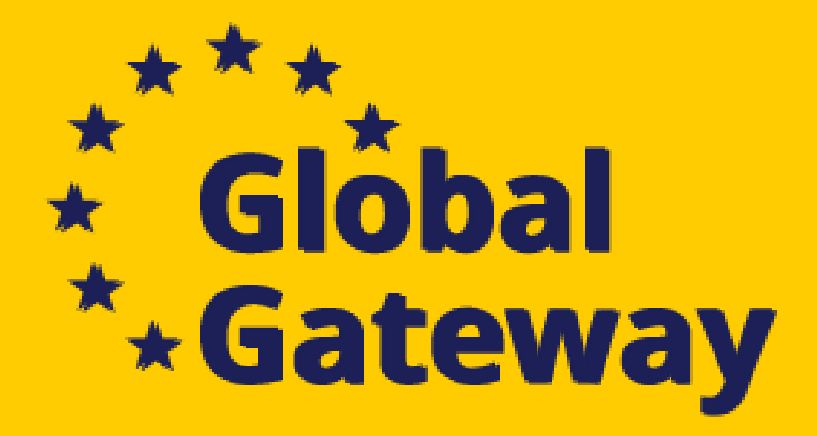

# Submission procedure in the Funding and Tender Opportunities Portal NDICI-2024-MOBAF

**Information Day 15/11/2024** 

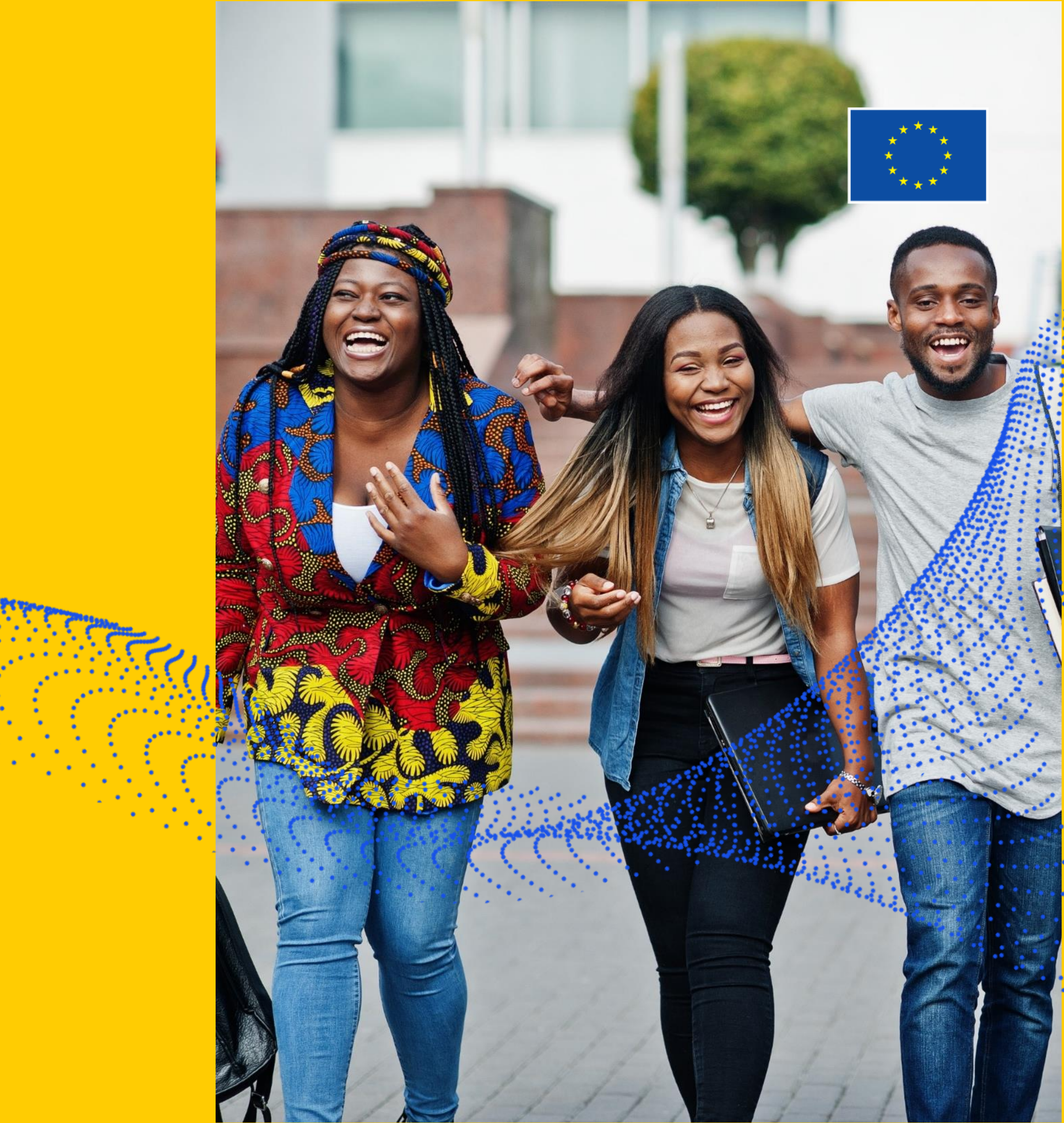

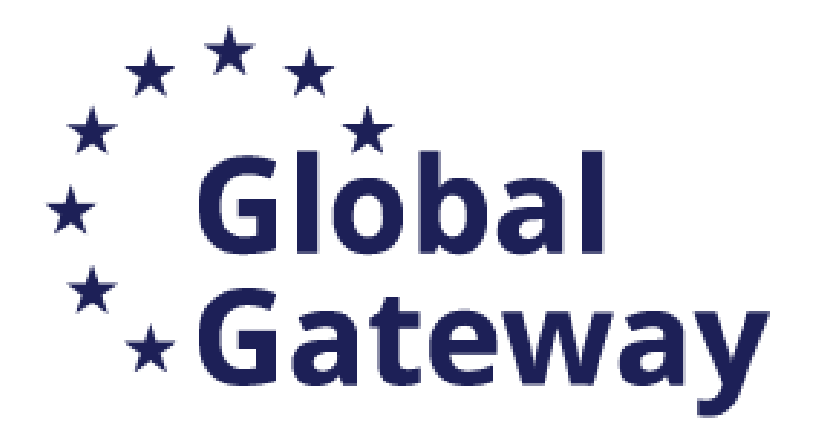

# Content

## NDICI-MOBAF 2024 Call for Proposals on FTOP

Proposal submission process

**Application Requirements** 

**Reference Documents and Useful Links** 

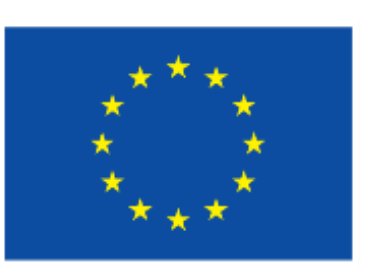

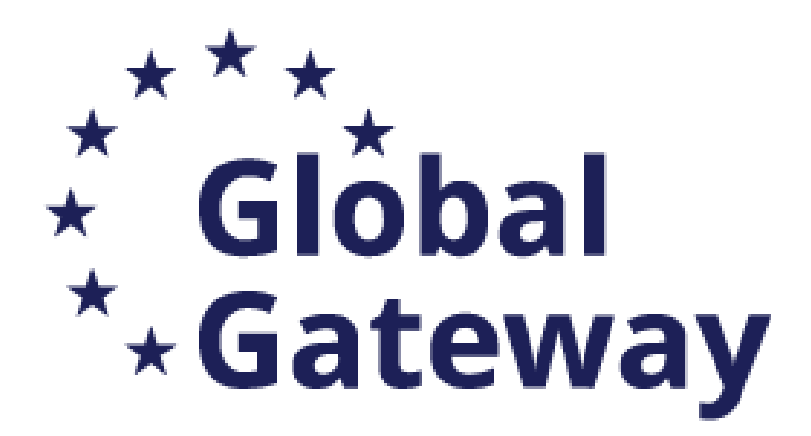

# **Preliminary Steps**

## Where?

 Applications must be submitted through the <u>Funding and Tenders Portal of the</u> **European Commission (FTOP)** using the Portal Submission System

## Who?

• Proposals must be created and submitted by a contact person of the coordinating university

## When?

**Deadline:** Check the Funding and Tenders Portal (FTOP) for details 

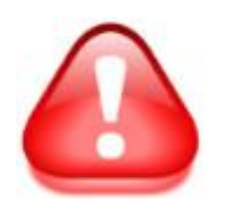

least 48 hours prior to the call deadline.

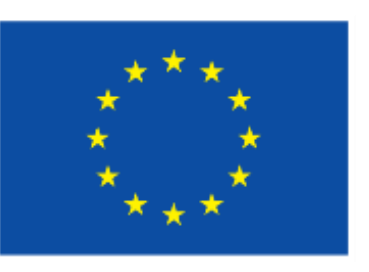

- Applicants are highly recommended to submit proposals as early as possible and at

# Preliminary steps

Consult the <u>How to find and apply for funding</u> opportunities presentation

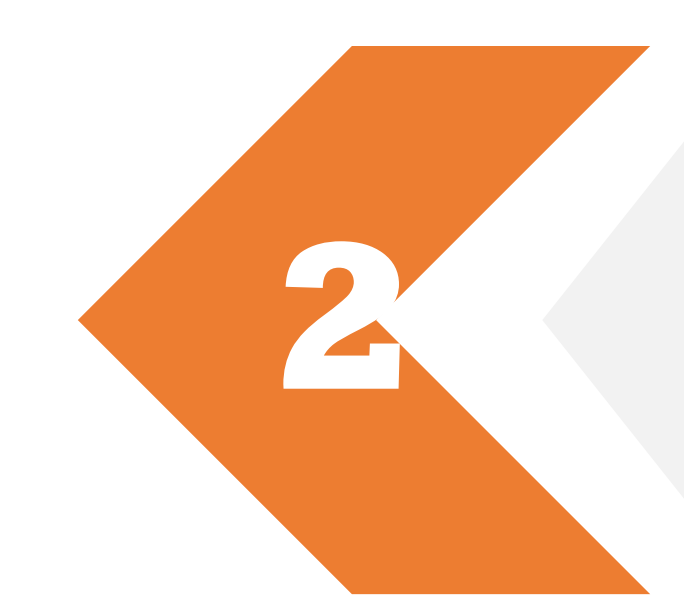

Get more guidance on how the Funding and Tender Opportunities portal works in the <u>F&TP online manual</u> and the <u>Proposal Submission User Manual</u>, <u>Proposal forms - IT</u> <u>How To</u>, on <u>How to participate</u> and <u>get support</u>.

Read carefully the information on the <u>Roles and</u> <u>access rights</u> and decide the persons who will manage the application

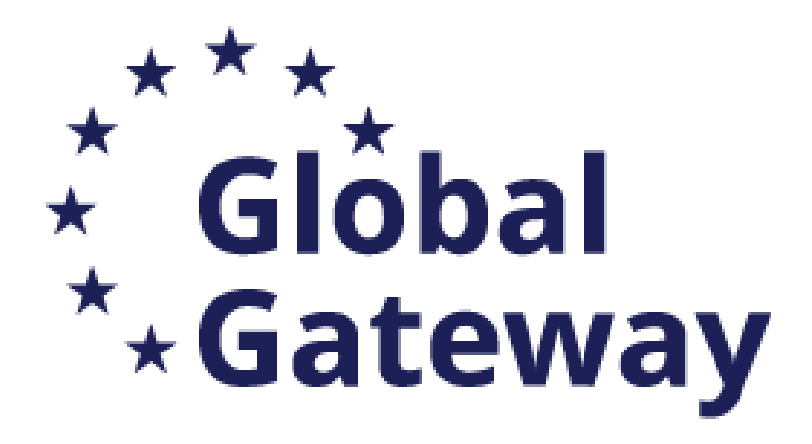

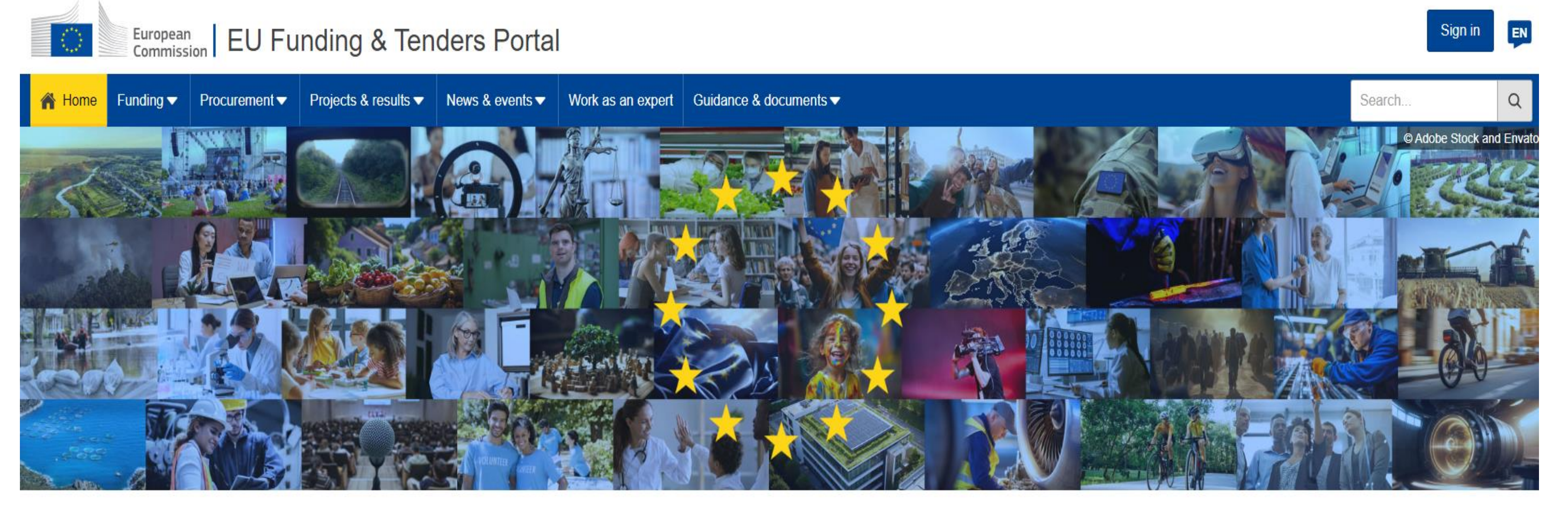

#### Discover the funding & tenders opportunities

Find out how to participate by following these key steps.

#### Find calls for proposals

Explore the available EU funding opportunities by searching for calls for proposals within your topics of interest, find partners and submit a proposal

#### View projects and results

Browse through EU funded projects and learn about the results. Invest in opportunities and get inspired by the highlights and success stories.

Funding and Tenders Portal of the European Commission (F&TP)

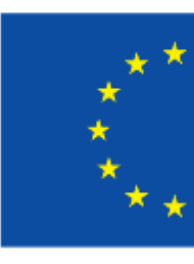

Find calls for tenders

Find business opportunities in the calls for tenders managed by EU institutions, bodies and agencies.

#### Work as an expert

Proposals and projects need evaluations, monitoring and domain-specific knowledge advice from experts.

Report fraud

Select

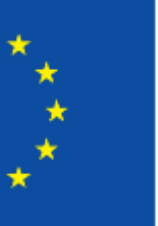

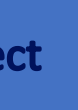

\_

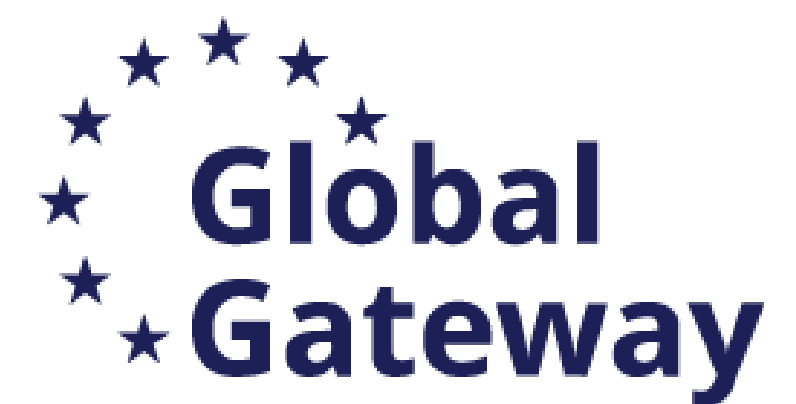

# NDICI-2024-MOBAF

|                                                                                           | Call for Proposals on FTOP                                                                                                    |                                 |
|-------------------------------------------------------------------------------------------|----------------------------------------------------------------------------------------------------|---------------------------------|
| Home > Funding > Calls for proposals                                                      |                                                                                                    |                                 |
| Calls for proposals                                                                       |                                                                                                    |                                 |
| Calls for proposals are funding opportuniting party beneficiaries (e.g., research organis | ties issued by the European Union institutions, agencies and bodies. These are direct financial contributions, known as grants, that are awarded to third-<br>sations, public entities, non-governmental organisations, and private companies) to engage in activities that serve EU policies. |                                 |
| More details I2                                                                           |                                                                                                    |                                 |
| Filters                                                                                   | 1 item(s) found                                                                                                    | Search through<br>words e.g. MC |
| Quick search                                                                              |                                                                                                    |                                 |
| MOBAF × Q                                                                                 | Intra-Africa Academic Mobility Scheme                                                                                                    | Select 2021-20                  |
|                                                                                           | NDICI-2024-MOBAF       Call for proposal         Opening date:       14 November 2024       Next deadline:         Image: NDICI-2024-MOBAF       Image: November 2024       Image: November 2024                                                                                               | Programming I                   |
|                                                                                           | Type of action: NDICI MOBAF Unit Grants                                                                                                    |                                 |
| Programme V                                                                               |                                                                                                    |                                 |
| Call 🗸                                                                                    | Items per page: 50 ▼<br>Showing 1–1 of 1                                                                                                    |                                 |
| Submission status v                                                                       |                                                                                                    |                                 |
| All filters                                                                               |                                                                                                    |                                 |
|                                                                                           |                                                                                                    |                                 |

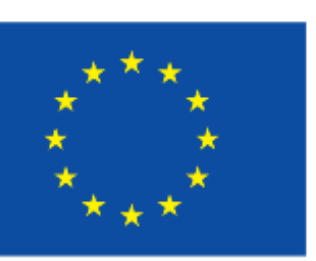

### key OBAF 027 as Period

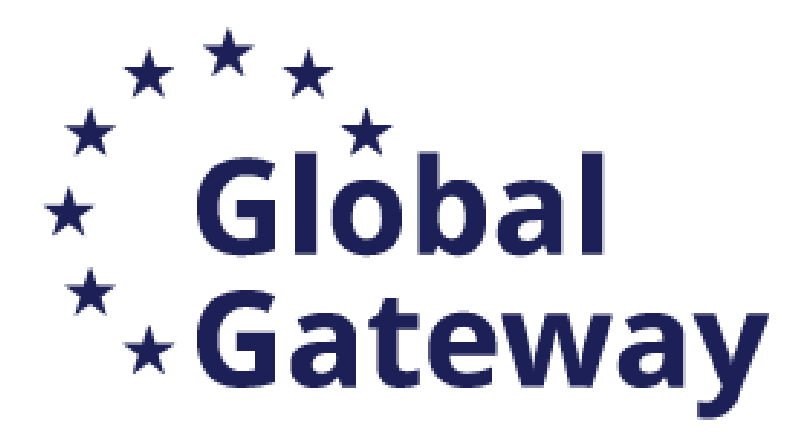

Home > Funding > Calls for proposals

### Calls for proposals

Calls for proposals are funding opportunities issued by the European Union institutions, agencies and bodies. These are direct financial contributions, known as grants, that are awarded to thirdparty beneficiaries (e.g., research organisations, public entities, non-governmental organisations, and private companies) to engage in activities that serve EU policies.

#### More details [2]

| Filters                          | 1 item(s) found                                                                                                    |
|----------------------------------|----------------------------------------------------------------------------------------------------|
| Quick search                     |                                                                                                    |
| MOBAF × Q                        | Intra-Africa Academic Mobility Scheme         NDICI-2024-MOBAF       Call for proposal         Opening date: 14 November 2024       Next deadline: |
| Programming period V Programme V | Type of action: NDICI MOBAF Unit Grants                                                                                                    |
| Call V                           | Items per page: 50  Showing 1–1 of 1                                                                                                    |
| Submission status V              |                                                                                                    |
| All filters                      |                                                                                                    |

Share this page

Click on "Intra-Africa Mobility Scheme" to open the Call

Single-stage

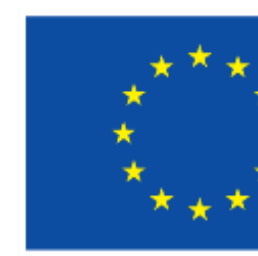

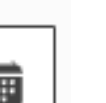

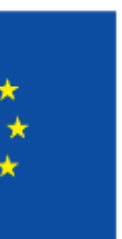

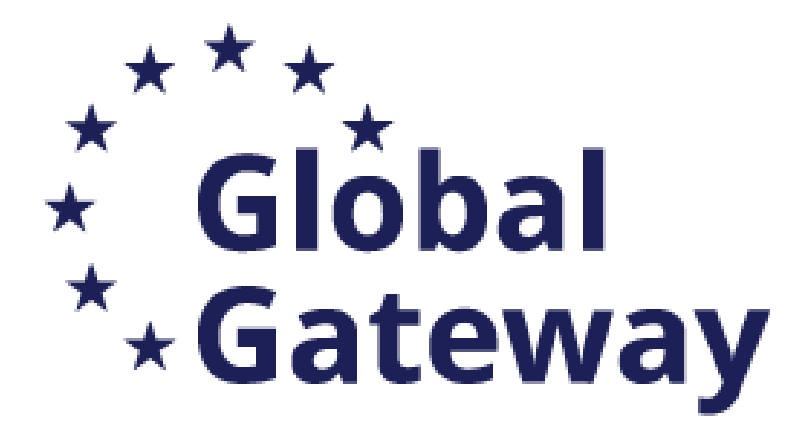

#### General information

#### Programme

Neighbourhood, Development and International Cooperation Instrument Global Europe (NDICI)

Call

Intra-Africa Academic Mobility Scheme (NDICI-2024-MOBAF)

Type of action NDICI-MOBAF-UN NDICI MOBAF Unit Grants

Deadline model single-stage

NDICI Unit Grant [NDICI-AG-UN]
Planned opening date

14 November 2024

Type of MGA

#### **Topic description**

Expected Impact: The expected outputs linked to the specific objectives include

· Improved mechanisms for the international transparency and recognition of studies/degrees and qualifications in the

Show more
 Topic conditions and documents
 Conditions
 Admissibility conditions
 Described in section 5 of the Call document....
 Show more

| Topic ↑                                                   | Budget (EUR) -<br>Year : 2024   ↓↑ | Stages 🕼     | Ор |
|-----------------------------------------------------------|------------------------------------|--------------|----|
| NDICI-2024-MOBAF - NDICI-MOBAF-UN NDICI MOBAF Unit Grants | 29 000 000                         | single-stage | 20 |
|                                                           |                                    |              |    |

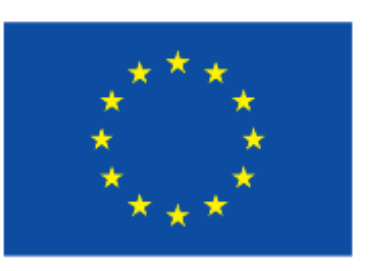

|                       | Forthcomin   | ng            |                                                  |  |
|-----------------------|--------------|---------------|--------------------------------------------------|--|
|                       | Deadline dat | te            |                                                  |  |
|                       |              |               |                                                  |  |
|                       |              |               |                                                  |  |
| ne participating HEIs |              |               |                                                  |  |
|                       |              |               |                                                  |  |
|                       |              |               |                                                  |  |
|                       |              |               |                                                  |  |
|                       | )            | 4             |                                                  |  |
|                       |              |               |                                                  |  |
|                       |              |               |                                                  |  |
|                       |              |               |                                                  |  |
| pening date 🕁         | Deadline 🕼   | Contributions | Indicative number of grants $\downarrow\uparrow$ |  |
| 024-11-14             |              |               |                                                  |  |
|                       |              |               |                                                  |  |

Select "Show more" under "Topic conditions and documents" to find all important documents including the call and the templates.

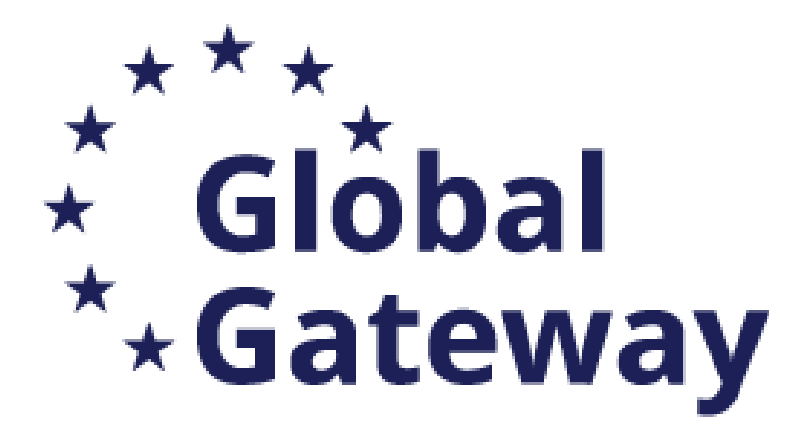

Call Publication: 31/10/2024

Deadline for submission: 30/01/2025

Evaluation: February-May 2025

Information on evaluation results: July 2025

7. Legal and financial set-up of the Grant Agreements

Described in section 10 of the Call document.

8. Submission procedure

Explained in the section 11 of the Call document and in the Online Manual 12.

Call documents:

Call document 🖸

Standard application form 12

Calculator (NDICI UN MOBAF) 12- the calculator can also be downloaded during submission in the Submission System

List of Academic Programmes (NDICI MOBAF 12) - the template for the list of Academic Programmes can also be downloaded during submission in the Submission System

NDICI Unit Cost Model Grant Agreement

NDICI Unit Cost Model Grant Agreement 12

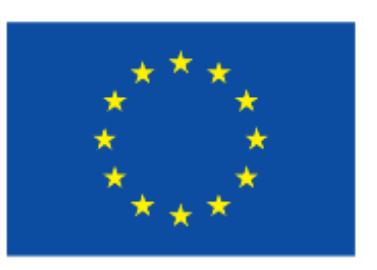

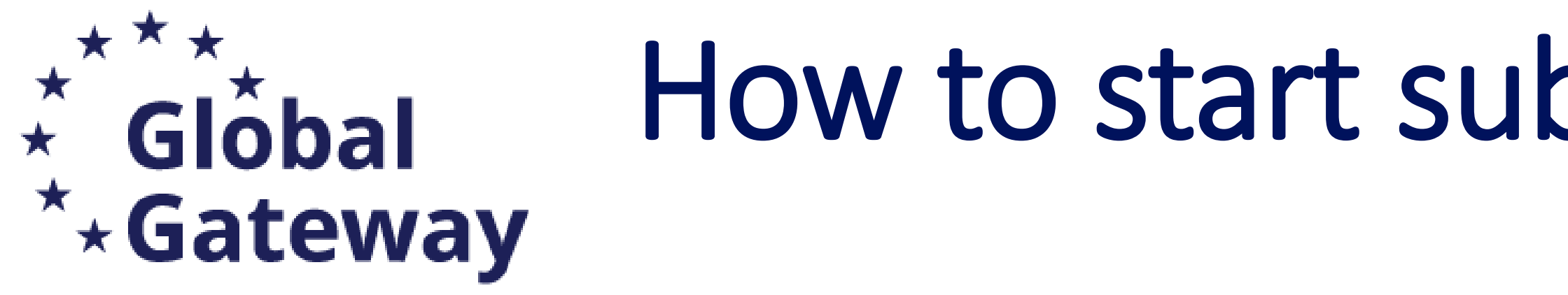

### Start submission

To access the Electronic Submission Service, please click on the submission-button next to the type of action and the type of model grant agreement that corresponds to your proposal. You will then be asked to confirm your choice, as it cannot be changed in the submission system. Upon confirmation, you will be linked to the correct entry point.

To access existing draft proposals for this topic, please login to the Funding & Tenders Portal and select the My Proposals page of the My Area section.

Please select the type of your submission:

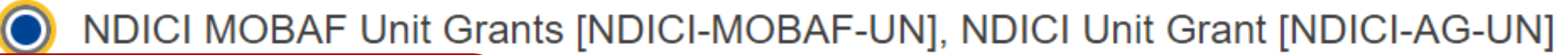

Start submission

Once you found the call, and read all relevant information you can start the process of submission of the Application

# How to start submission process

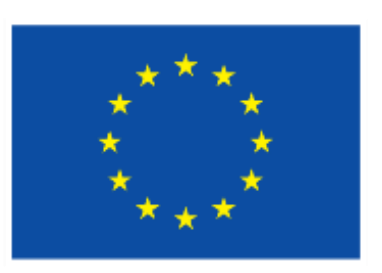

Need help?

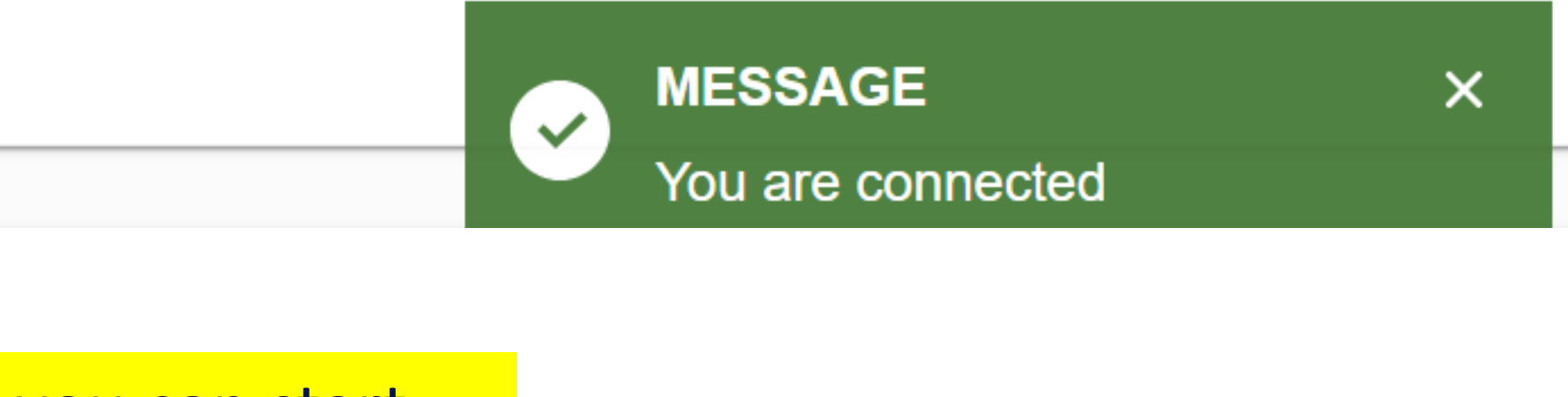

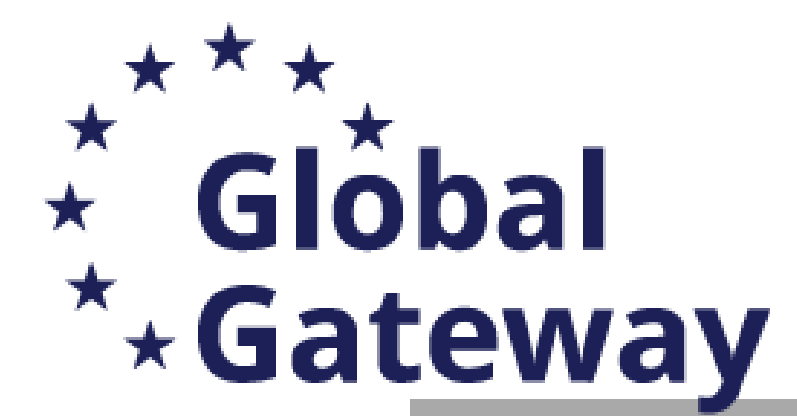

# How to start submission process

## **EU Funding & Tenders Portal**

| Procurem | Please confirm your choice                                                                         |  |  |
|----------|----------------------------------------------------------------------------------------------------|--|--|
|          | You selected this topic: Intra-Africa Academic Mo<br>MOBAF                                         |  |  |
|          | You selected this type of action and model grant a<br>Grants [NDICI-MOBAF-UN], NDICI Unit Grant [N |  |  |
|          | Related Call: Intra-Africa Academic Mobility Sch                                                   |  |  |
|          | Your selection cannot be changed sub system.                                                       |  |  |
|          |                                                                                                    |  |  |
|          |                                                                                                    |  |  |

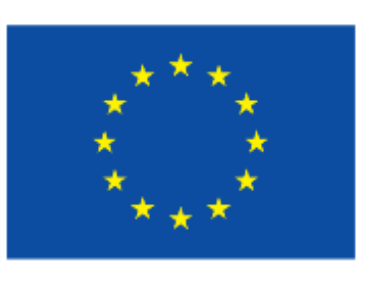

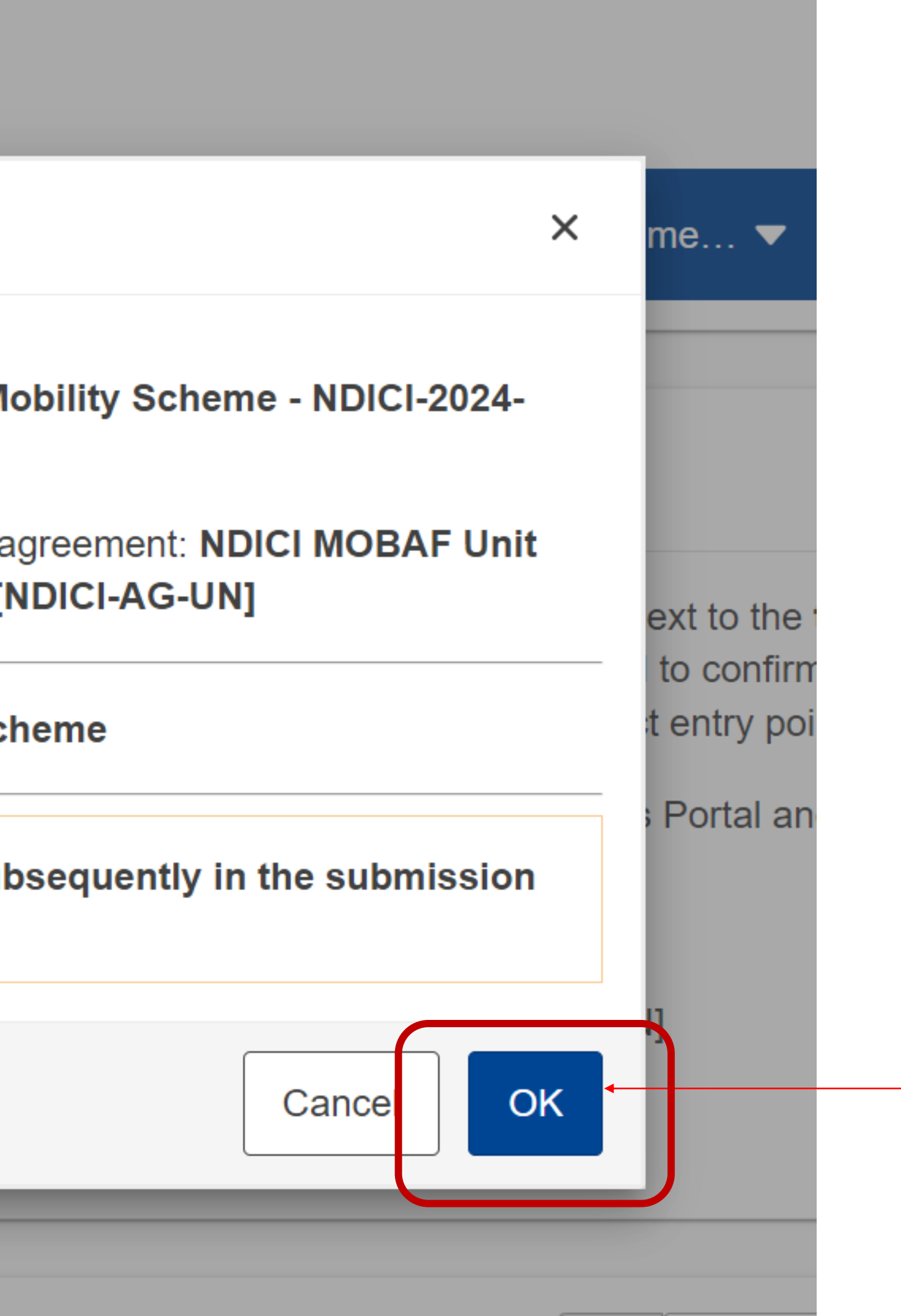

Select "OK" to confirm you are applying for Intra-Africa Academic Mobility Scheme 2024

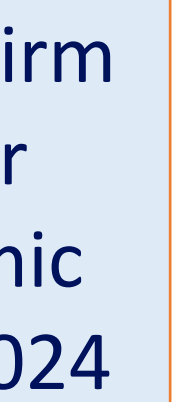

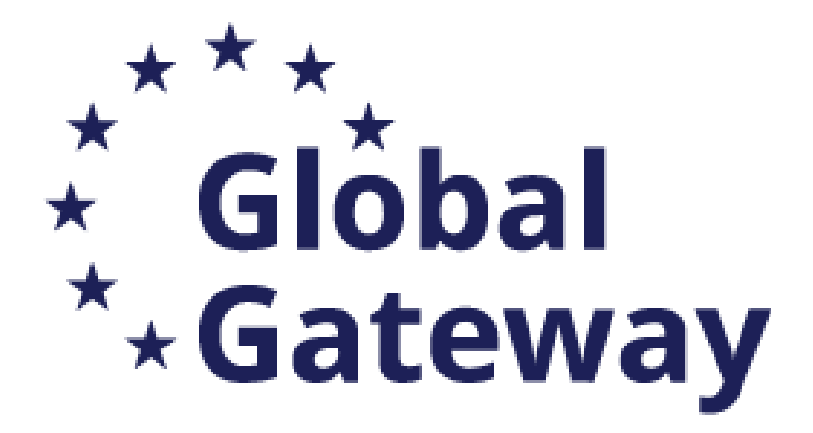

# **Proposal Submission Steps**

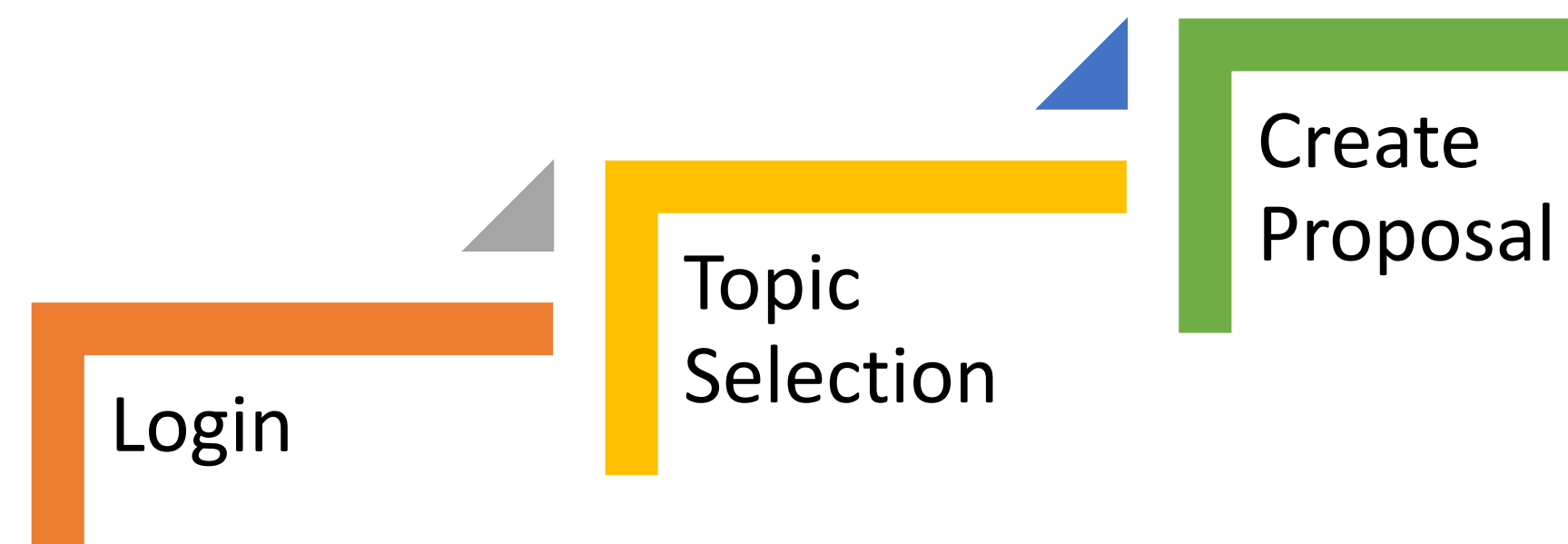

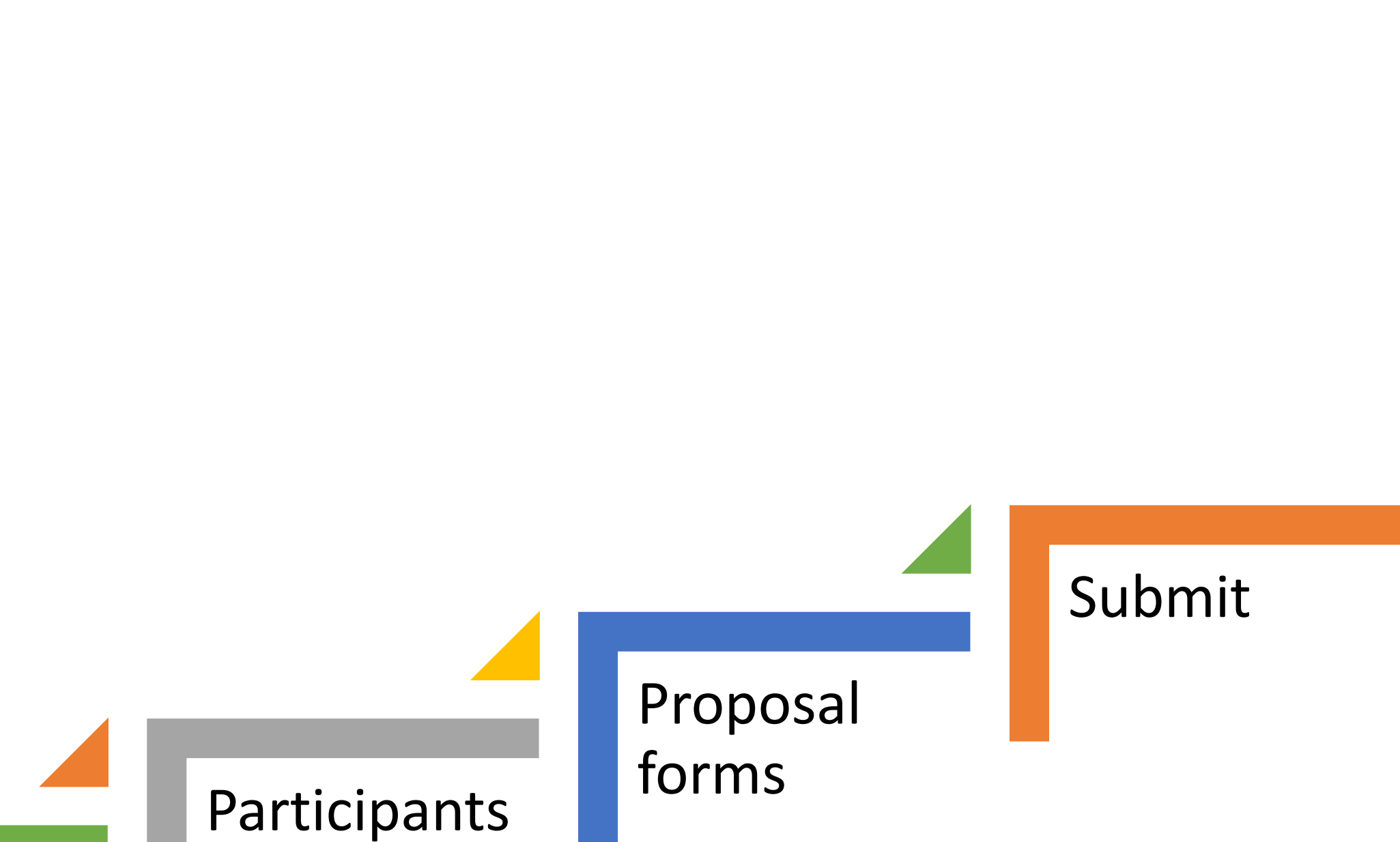

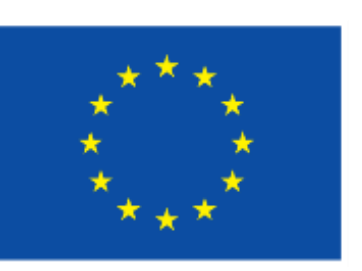

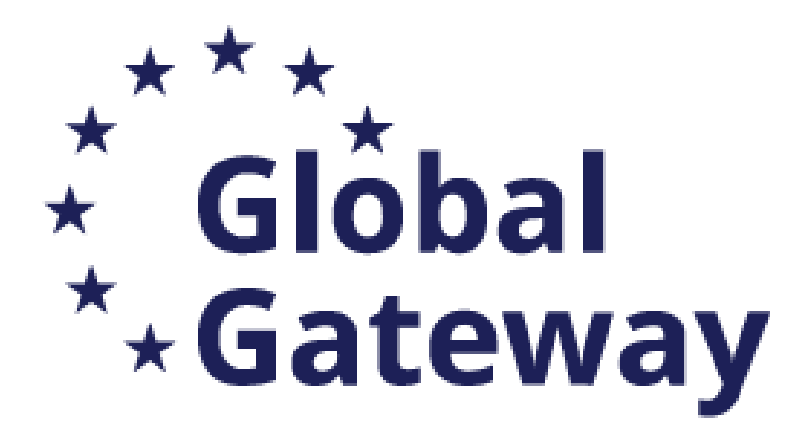

## LOGIN To access the system and start your submission

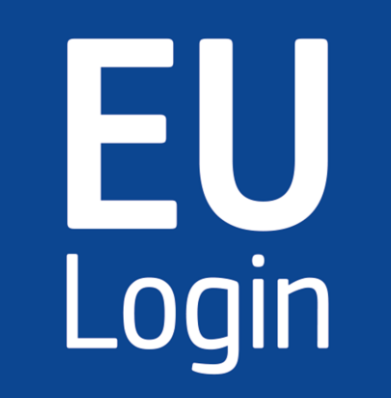

- As applicant: a valid EU Login 1.
- Your Organization has a **<u>9-digit PIC</u>** (Participant Identification Code) 2.

After selecting the submission button in the Portal you will be asked to enter your EU Login

Enter your email address in the field provided, then click the **Next** button.

You will be prompted for your password.

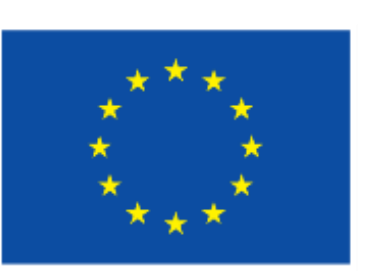

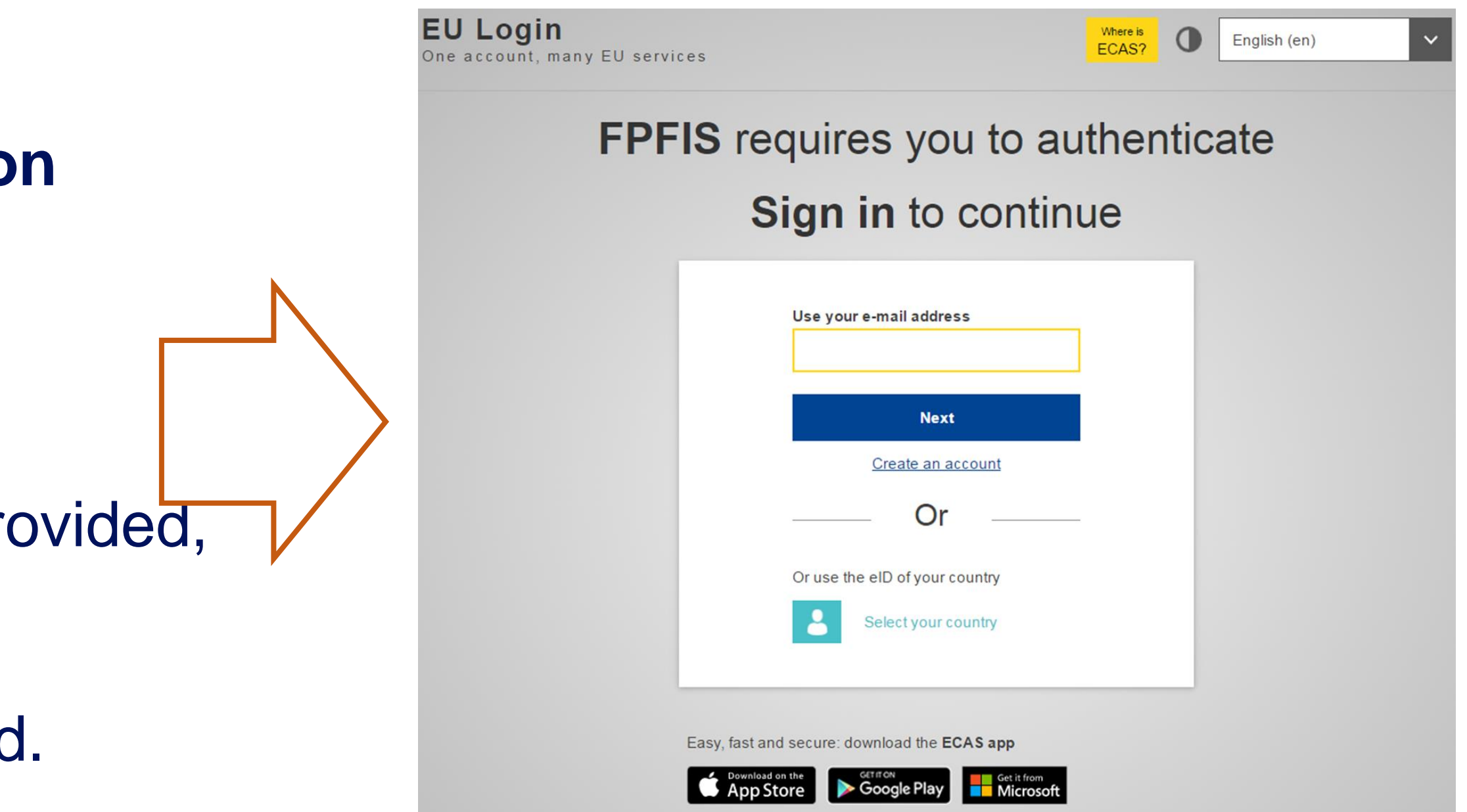

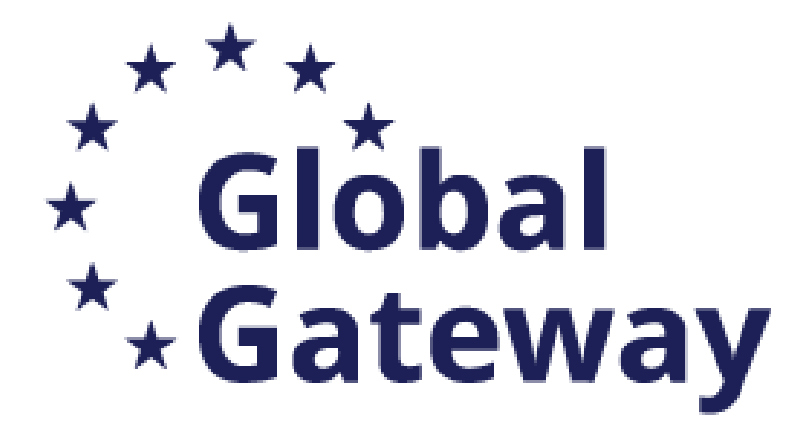

# EU LOGIN and PIC Number

## No EU Login => create an account No PIC => register your organisation

#### **EU Programmes**

| Support for information measures                      | Internal Security Fund Pardara |                                                                                                    |
|-------------------------------------------------------|--------------------------------|----------------------------------------------------------------------------------------------------|
| relating to the common<br>agricultural policy (IMCAP) | and Visa (ISFB)                | Interna<br>(ISFP)                                                                                                    |
|                                                       | Show all (30)                  |                                                                                                    |
| Но                                                    | ow to participate in 5 st      | eps                                                                                                    |
| 2<br>Find partner(s)                                  | 3<br>Create an account         | Regi                                                                                                    |
|                                                       | Earn how to find ar            | Show all (30)<br>How to participate in 5 st<br>3<br>Find partner(s)<br>Learn how to find and apply for suitable EU funding and |

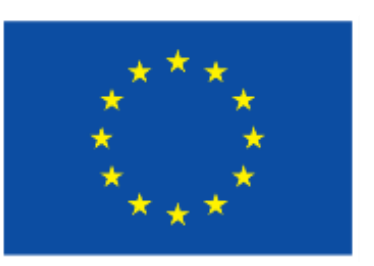

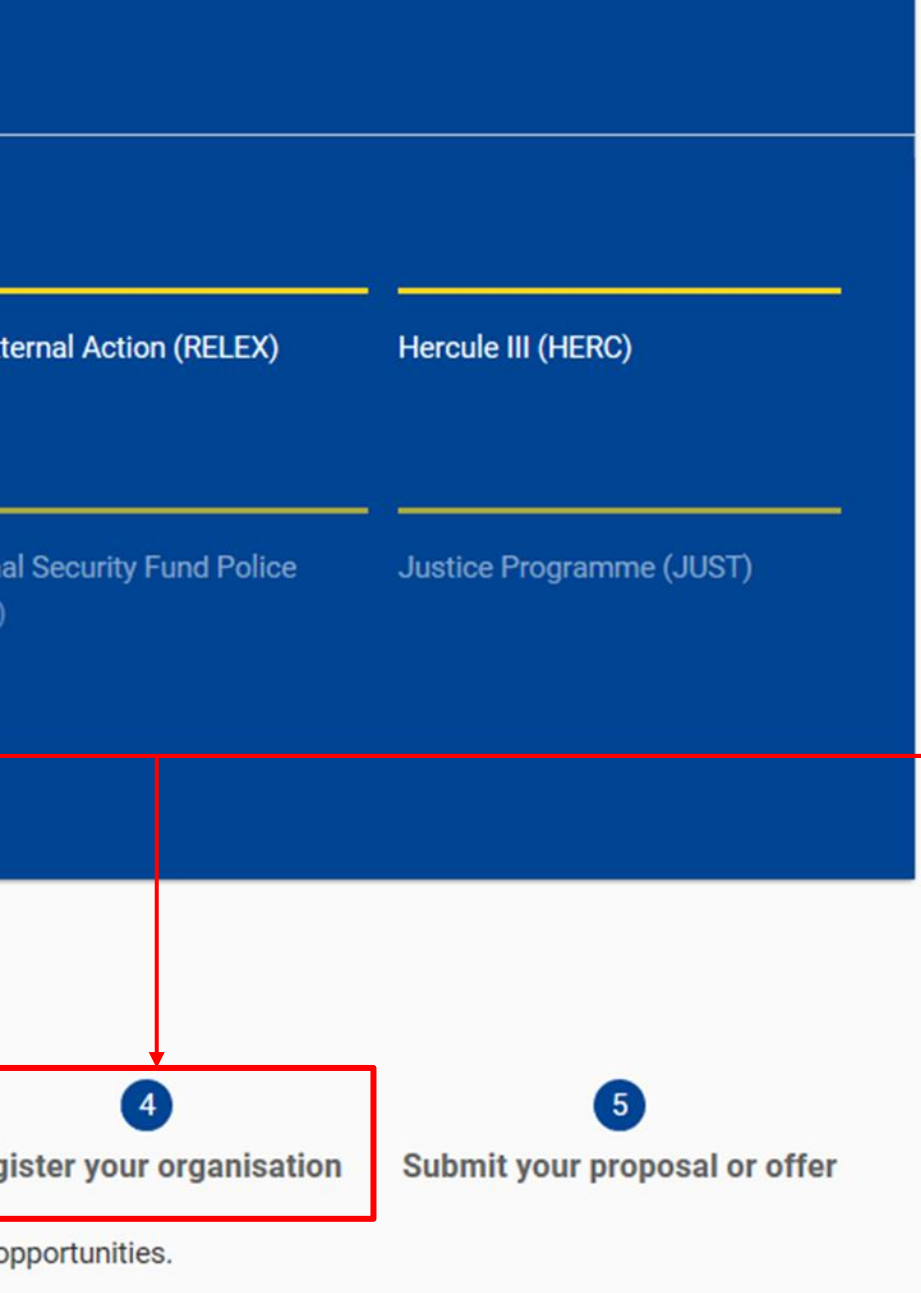

Within the very first page of the portal, at the bottom you can find all necessary resources to both create an account or <u>register your</u> <u>Organisation to get a PIC</u>

> Is your organisation already registered? Find it out <u>here</u>.

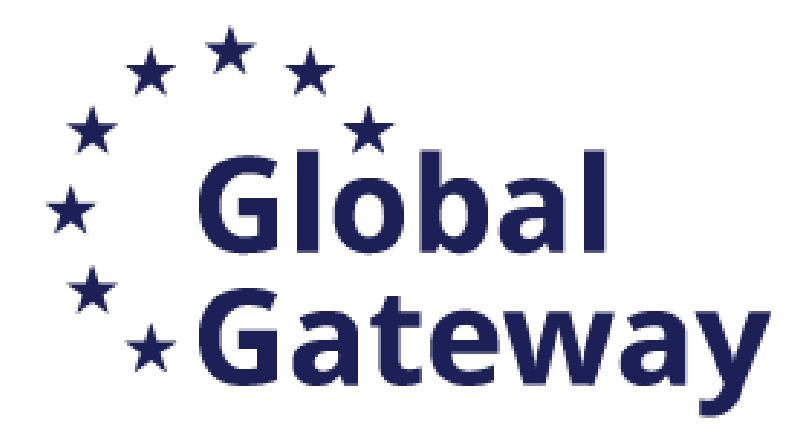

# Create Proposal

|  | TEST MODE                                                                             | Please submit y incompatibility is                      |
|--|---------------------------------------------------------------------------------------|---------------------------------------------------------|
|  | Deadline<br>30 January 2025 17:00:00 Brussels Local Time                              | confidentiality –<br>You can submitted the previous one |
|  | 80 days left until closure                                                            | Find your organisa                                      |
|  | Call data                                                                             | PIC 🚯 *                                                 |
|  | Call: NDICI-2024-MOBAF                                                                | Organisations you h                                     |
|  | Topic: NDICI-2024-MOBAF<br>Type of action: NDICI-MOBAF-UN<br>Type of MGA: NDICI-AG-UN | <b>PIC: 952853893</b><br>,<br>ul. Ogarna 111/11         |
|  | Topic and type of action can only be changed by creating a new proposal.              | Gdansk,PL                                               |
|  | Download Part B templates                                                             | PIC: 956444445                                          |
|  | .↓. Download part B templates                                                         | Baird Consulting S                                      |

Enter the PIC number of the main applicant

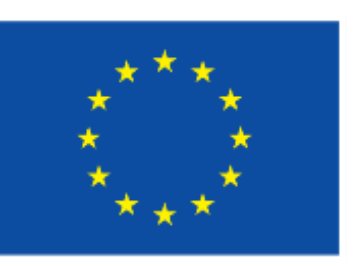

 $\times$ 

your proposal at the latest **48 hours before the deadline** (to avoid system congestion or system issues). Late proposals will not be accepted. Don't wait until the end because you are worried about – we will not open the proposals before the deadline. **Init the proposal as many times as you wish up until the deadline.** Each new submitted version will replace

| sation                 |                                                         |                |  |  |  |  |
|------------------------|---------------------------------------------------------|----------------|--|--|--|--|
|                        | Short name 🚯 *                                          | 229 Search     |  |  |  |  |
| have been previously a | have been previously associated with. (Click to select) |                |  |  |  |  |
| 3                      | PIC: 923131832                                          | PIC: 913842918 |  |  |  |  |
|                        | Aero LTD                                                |                |  |  |  |  |
| 112/6                  | MaartStreet 12                                          | place Rogier   |  |  |  |  |
|                        | Almere,US<br>VAT: 125648321                             | Brussels,BE    |  |  |  |  |
|                        |                                                         |                |  |  |  |  |

SCS

ulin Dougo 20

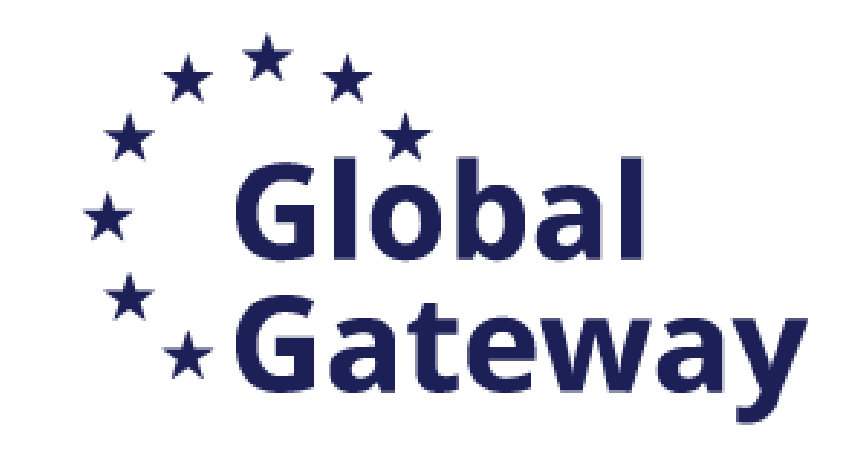

# Create Proposal

### Fill in all information of the main contact person

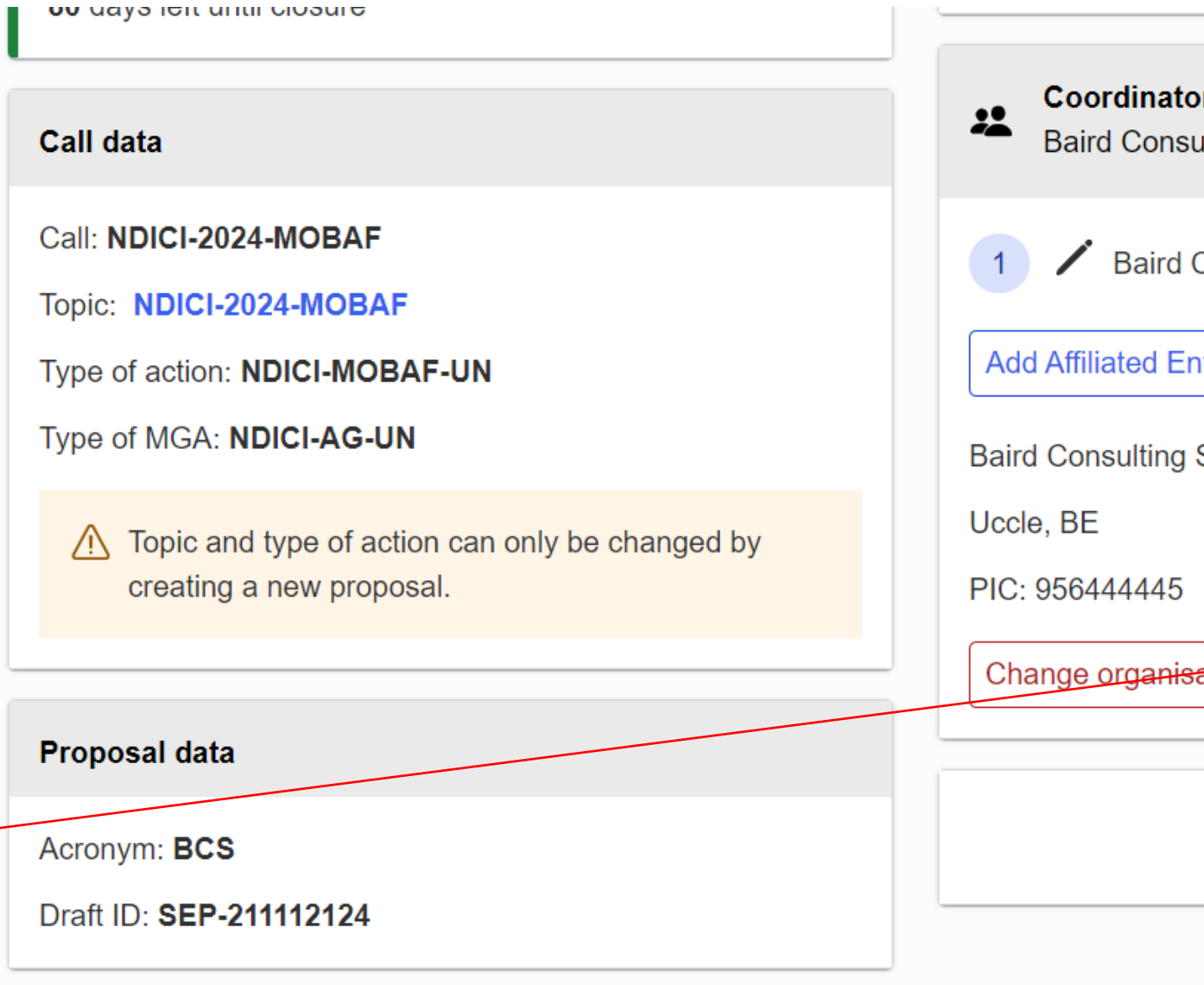

Download Part R templates

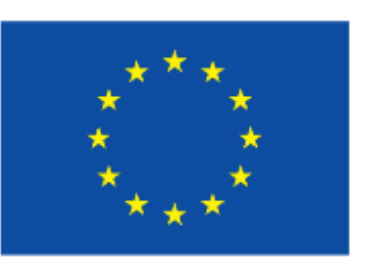

| tor<br>sulting SCS          | ^                                      |
|-----------------------------|----------------------------------------|
| I Consulting SCS            | Contacts 1 Add contact +               |
| Entity +                    | Main contact 🗸 🗸                       |
| sation Contact organisation |                                        |
|                             | Add Partner + Add Associated partner + |
|                             | SAVE SAVE AND GO TO NEXT STEP NEXT     |

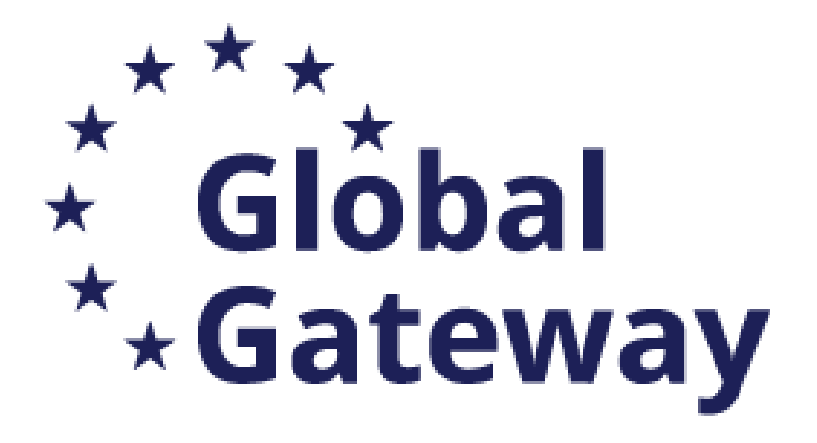

# Create Proposal

Find your organisation

PIC () \* 923131832

Organisations you have been previously associated with. (Click to select)

#### PIC: 996296022

UMF IASI

STRADA UNIVERSITATII 16 IASI,RO VAT: RO34687988

### Fill in the acronym, summary and save to go to the next step

#### Your role

Please indicate your role in this proposal \*

Main contact

Contact person

#### Your proposal

It will appear also in the "General Information" section of the Application For

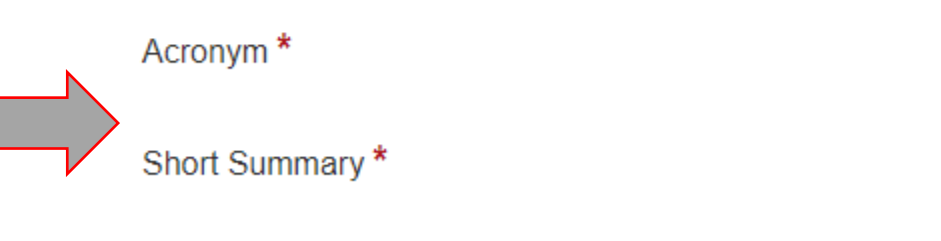

Test MOBAF 2

Test MOBAF 2

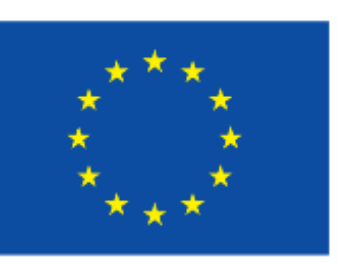

| Short name () * Aero LTD                                                    |   | 242                                                                   | Search                   |
|-----------------------------------------------------------------------------|---|-----------------------------------------------------------------------|--------------------------|
| PIC: 923131832<br>Aero LTD<br>MaartStreet 12<br>Almere,US<br>VAT: 125648321 |   | PIC: 913842918<br>Test Camelia-Valeria<br>place Rogier<br>Brussels,BE |                          |
|                                                                             |   |                                                                       |                          |
|                                                                             |   |                                                                       |                          |
|                                                                             |   |                                                                       |                          |
| m Part A and can also be updated there.                                     |   |                                                                       |                          |
| 024                                                                         | 5 |                                                                       | 1985                     |
| UZ4                                                                         |   |                                                                       |                          |
|                                                                             |   |                                                                       | SAVE AND GO TO NEXT STEP |
|                                                                             |   |                                                                       |                          |

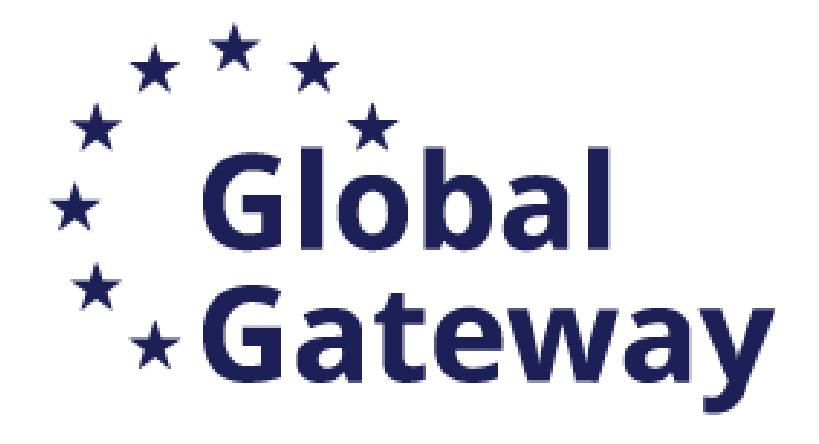

# Participants

### Call data

Call: NDICI-2024-MOBAF

Topic: NDICI-2024-MOBAF

Type of action: NDICI-MOBAF-UN

Type of MGA: NDICI-AG-UN

Topic and type of action can only be changed by creating a new proposal.

#### Proposal data

Acronym: BCS

Draft ID: SEP-211112124

**Download Part B templates** 

de la composición

Partners can be added via the appropriate icon If selected, you will have to search its PIC and – follow the next steps

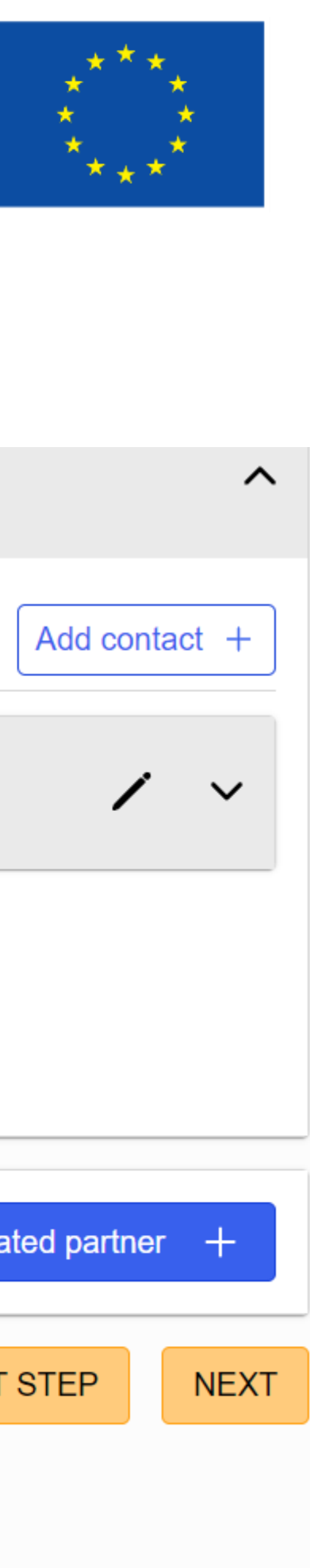

| Baird Consulting SCS                     |                   |                        |
|------------------------------------------|-------------------|------------------------|
| 1 / Baird Consulting SCS                 | Contacts 1        | Add contact            |
| Add Affiliated Entity +                  | Main contact      | ,                      |
| Baird Consulting SCS                     | Antonella GIORGIO | -                      |
| Uccle, BE                                |                   |                        |
| PIC: 956444445                           |                   |                        |
| Change organisation Contact organisation |                   |                        |
|                                          |                   |                        |
|                                          | Add Partner +     | Add Associated partner |
|                                          | SAVE SAVE AND     | GO TO NEXT STEP        |

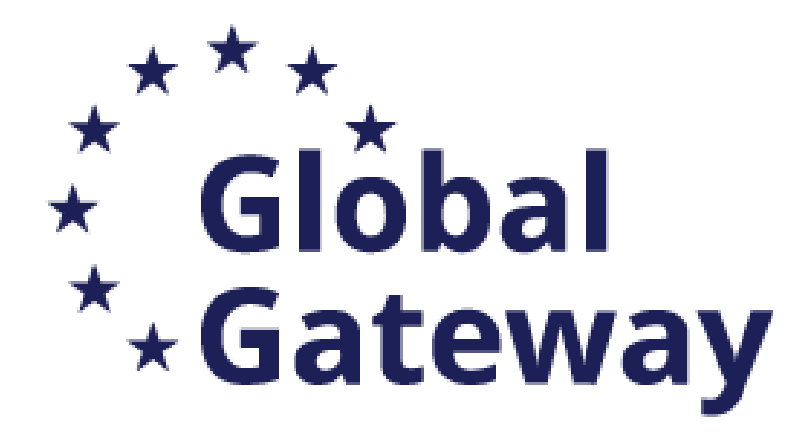

# Participants

# 1) Searching with PIC number

|                                                          | <ol> <li>In this step, the coordinator can manage and review the participants.</li> </ol>                                                                                                    |    |  |
|----------------------------------------------------------|----------------------------------------------------------------------------------------------------|----|--|
|                                                          | Note: The changes will be applied only after you click the "Save Changes" button.                                                                                                    |    |  |
|                                                          |                                                                                                    |    |  |
|                                                          | Number of participants: 1 ()                                                                                                    |    |  |
| · · · · · · · · · · · · · · · · · · ·                    |                                                                                                    |    |  |
| ind your organisatio                                     | on                                                                                                    | 9  |  |
| ′ou may enter a (complete o<br>′ou may also search based | or partial) organisation name (e.g. "Oxford" or "University of Oxford"). Entering additional information like country/city usually leads to better results<br>I on VAT number of the organisation in international format (e.g. "GB123456789") | S. |  |
| ype your organisation na                                 | ame or PIC *                                                                                                    |    |  |
| 913842918                                                | 241 Search                                                                                                    |    |  |
|                                                          | PIC: 996296022                                                                                                    |    |  |
|                                                          |                                                                                                    |    |  |

2) Use theorganisation aspartner, even if thePIC is not validated

#### Find your organisation

You may enter a (complete or partial) organisation name (e.g. "Oxford" or "University of Oxford You may also search based on VAT number of the organisation in international format (e.g. "GE

#### Type your organisation name or PIC \*

| 913842918                                       | 241 |
|-------------------------------------------------|-----|
| PIC: 913842918                                  |     |
| Test Camelia-Valeria                            |     |
| place Rogier<br>Brussels,BE<br>Status: SLEEPING |     |
| Use CO                                          |     |
| More results were found                         |     |

View complete list

To register your organisation for a Participant Identification Code (PIC) Click here

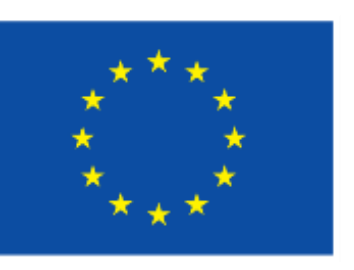

|                                                                                                    | ×     |
|----------------------------------------------------------------------------------------------------|-------|
| "). Entering additional information like country/city usually leads to better rest<br>3123456789") | ults. |

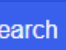

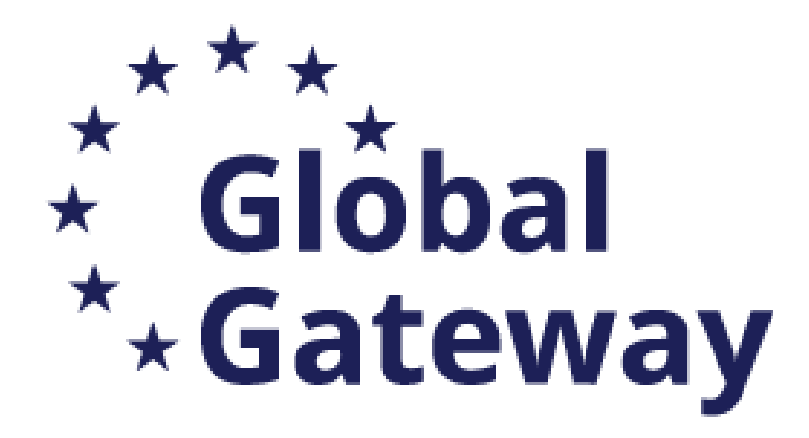

# Participants

# 3) Enter contact nameand details of thepartners

| Note: The changes will be applied only after you click the "Save Changes" button. |                        |  |  |
|-----------------------------------------------------------------------------------|------------------------|--|--|
| Test Camelia-Valeria                                                              | ×                      |  |  |
| Please enter the contact name and details: (1)                                    |                        |  |  |
| Project Role *                                                                    | ~                      |  |  |
|                                                                                   | This field is required |  |  |
| Access Rights *                                                                   | ~                      |  |  |
| First Name *                                                                      | 50                     |  |  |
| Last Name *                                                                       | 50                     |  |  |
| Email Address *                                                                   | 100                    |  |  |
|                                                                                   |                        |  |  |
|                                                                                   | Add contact            |  |  |
| Partner                                                                           |                        |  |  |

4) Continue with samesteps for each partneror associate partner

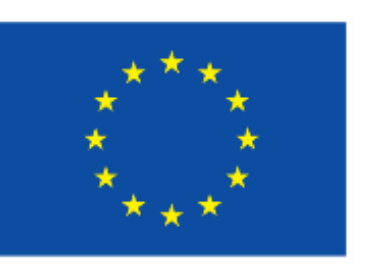

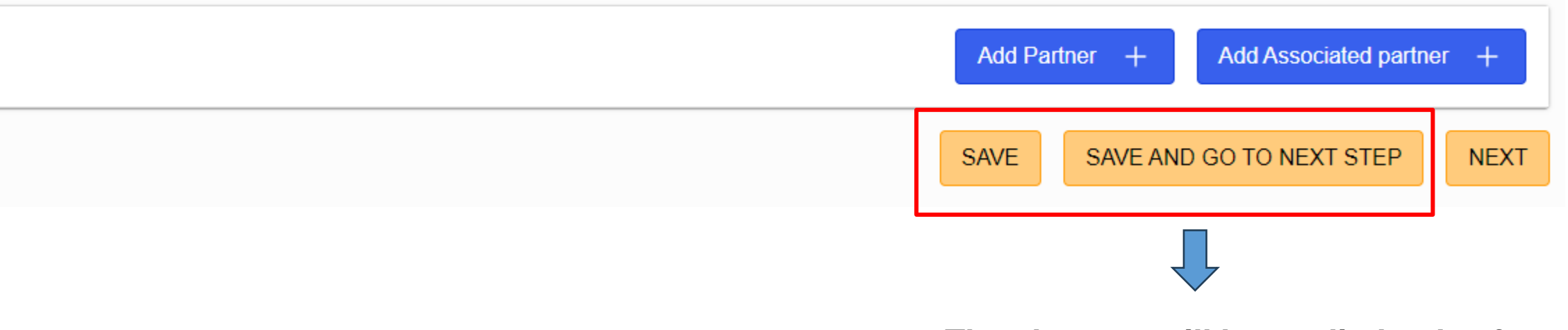

The changes will be applied only after you click the "Save Changes" button.

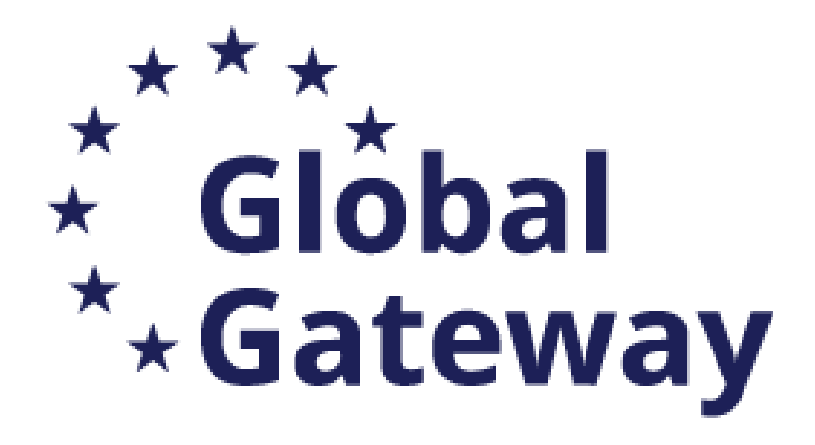

### Once clicked on the « save » button:

- 1. « Edit Forms » for further details on the partners
- Warning Information 2. sent to the added partner on their involvement

# Participants

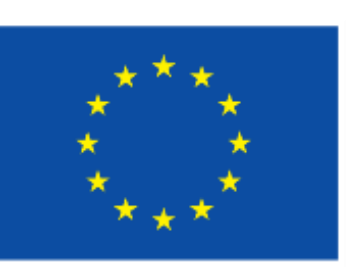

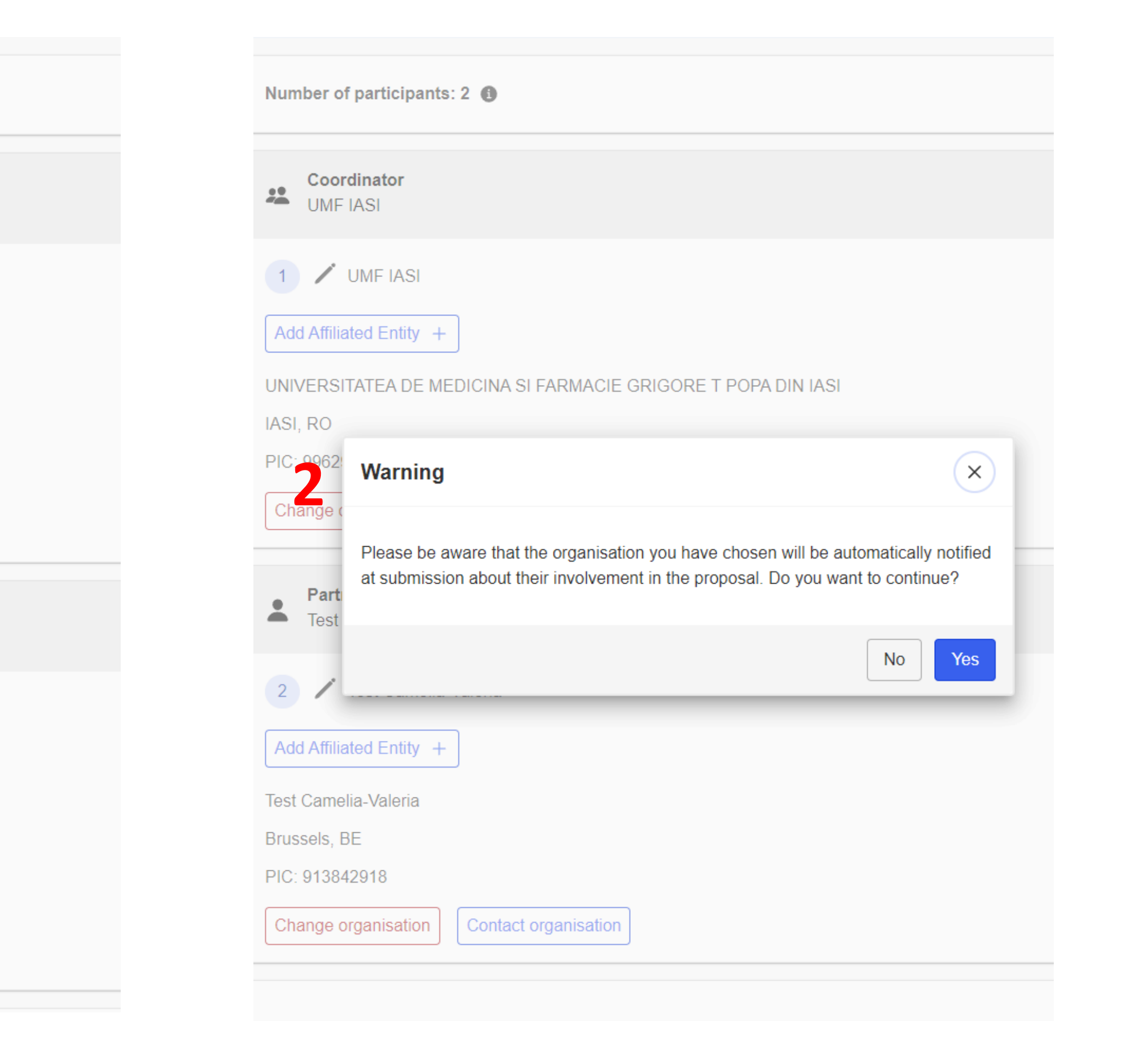

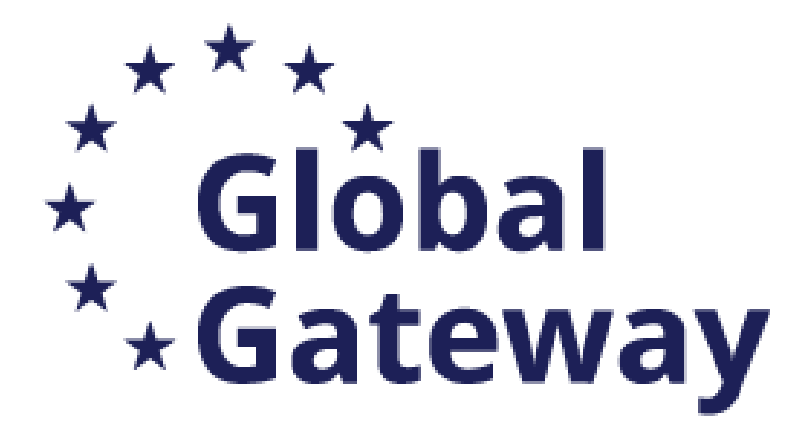

### **Edit Forms (Part A)**

- Administrative forms on:
  - General information 1.
  - Participants 2.
  - Budget 3.
  - Other questions (n.a.) 4.

### **Proposal and annexes:**

- Part B Description of the Action
- Calculator (budget table)
- List of previous projects
- List of Academic Programmes

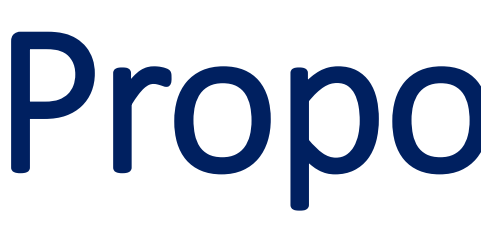

| Ū                   | In this step you can edit the Administration Submit your proposal as early in the pro-                                   |
|---------------------|----------------------------------------------------------------------------------------------------|
|                     | Submitting a proposal will overwrite any                                                                                 |
|                     | Any changes made to the proposal will r                                                                                  |
| ()                  | Your proposal contains changes that ha                                                                                   |
| Ad                  | ministrative forms (Part A)                                                                                              |
| E                   | Edit forms 🖌 View history F                                                                                              |
|                     |                                                                                                    |
|                     |                                                                                                    |
| Par                 | t B and Annexes                                                                                                    |
| <b>Pa</b> r<br>In t | <b>t B and Annexes</b><br>his section you may upload the technical                                                       |
| <b>Par</b><br>In t  | <b>t B and Annexes</b><br>his section you may upload the technical                                                       |
| <b>Par</b><br>In t  | t B and Annexes<br>his section you may upload the technical<br>Ca                                                        |
| Par<br>In t         | t B and Annexes<br>his section you may upload the technical<br>Ca<br>List of previous                                    |
| Par<br>In t         | t B and Annexes<br>his section you may upload the technical<br>Ca<br>List of previous<br>List of academic progr          |
| Par<br>In t         | t B and Annexes<br>his section you may upload the technical<br>Ca<br>List of previous<br>List of academic progr<br>Other |

# **Proposal Forms**

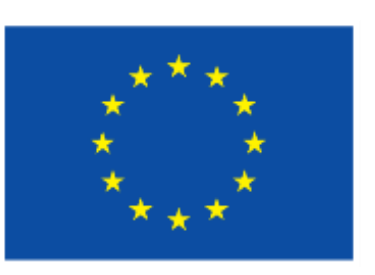

ive Forms and upload the proposal and its annexes. You may return to this step from the 'My Proposals' section of the Funding & Tenders Portal. pcess as possible - you can update and resubmit an improved version many times before the call closure.

previous versions of this same proposal - this process is irreversible.

not be available to the European Commission service unless resubmitted before the call closure.

ve not yet been submitted.

annex of the proposal (in PDF format only) and any other requested attachments.

| Part B *  | 0 | L |
|-----------|---|---|
| culator * | 6 | ι |
| projects  | 6 | ι |
| ammes *   | 6 | ι |
| annexes   | 6 | ι |
|           |   |   |

✓ BACK TO PARTICIPANTS LIST VALIDATE

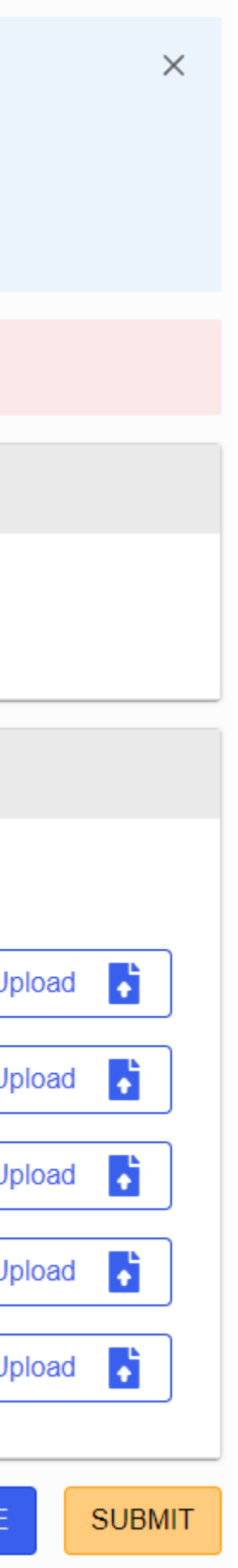

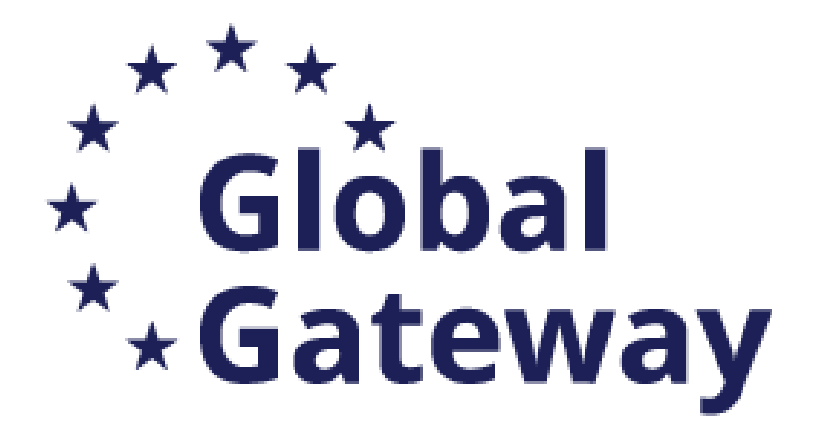

## Edit Part A

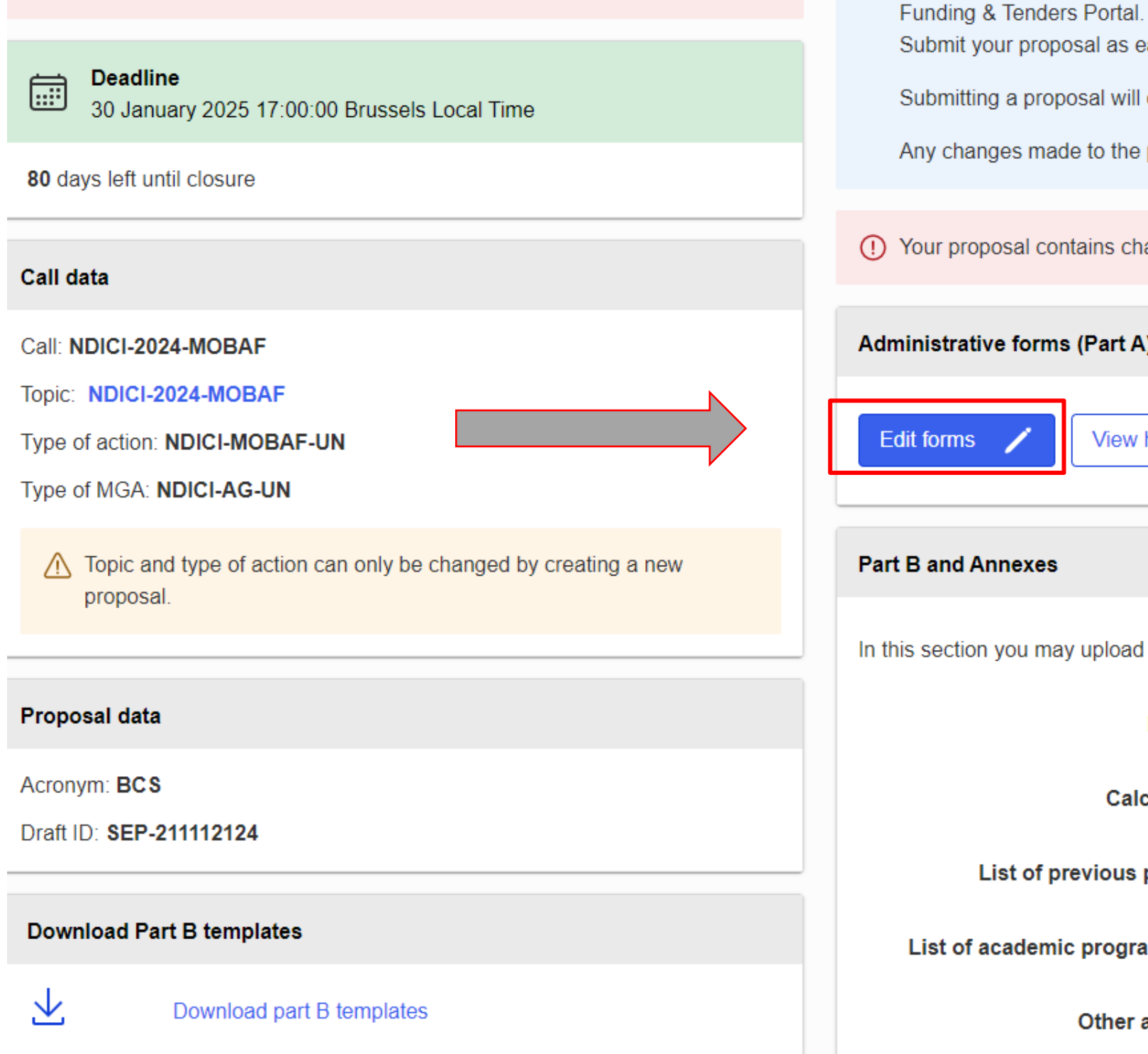

Complete Part A directly on the Portal

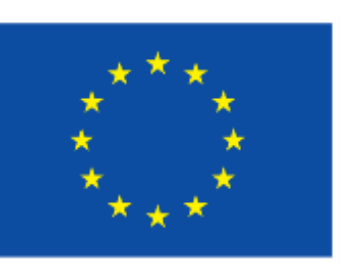

Submit your proposal as early in the process as possible - you can update and resubmit an improved version many times before the call closure.

Submitting a proposal will overwrite any previous versions of this same proposal - this process is irreversible.

Any changes made to the proposal will not be available to the European Commission service unless resubmitted before the call closure.

() Your proposal contains changes that have not yet been submitted.

| rative form | ative forms (Part A)       |   |  |  |  |
|-------------|----------------------------|---|--|--|--|
| ns 🖊        | View history Print preview | 0 |  |  |  |

In this section you may upload the technical annex of the proposal (in PDF format only) and any other requested attachments.

| Part B *                            | 6 | Upload           |
|-------------------------------------|---|------------------|
| Calculator *                        | 6 | Upload           |
| t of previous projects              | 6 | Upload           |
| demic programmes *                  | 6 | Upload           |
| Other annexes                       | 6 | Upload           |
| demic programmes *<br>Other annexes | • | Upload<br>Upload |

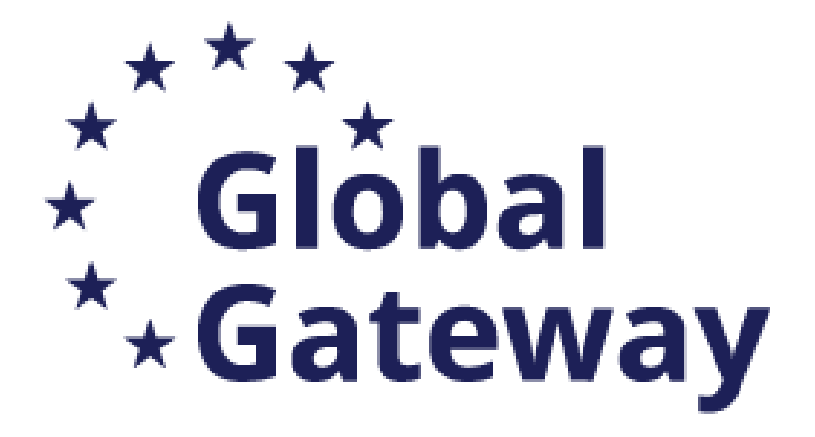

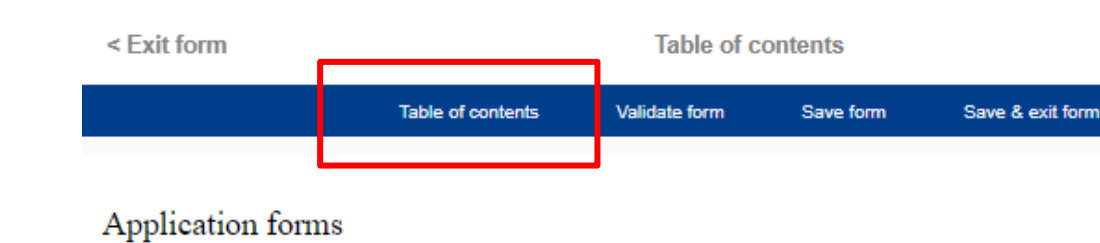

Call: NDICI-2024-MOBAF (Intra-Africa Academic Mobility Scheme)

Topic: NDICI-2024-MOBAF

Type of Action: NDICI-MOBAF-UN (NDICI MOBAF Unit Grants)

#### Proposal number: SEP-211112183 Proposal acronym: Test MOBAF 2024 Type of Model Grant Agreement: NDICI Unit Grant

Table of contents

### Edit and complete the eForm

| Section | Title               |
|---------|---------------------|
| 1       | General information |
| 2       | Participants        |
| 3       | Budget              |
| 4       | Other questions     |

How to fill in the forms

The forms must be filled in for each proposal using the templates available in the submission system. Some data fields in the forms are pre-filled based on the steps in the submission wizard.

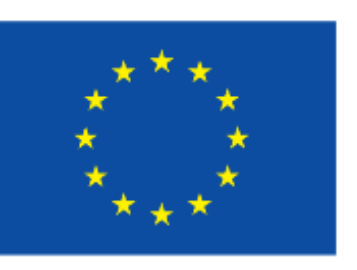

General Information >

To navigate between different sections of the application form

Action Show Show Show Show

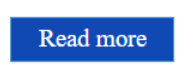

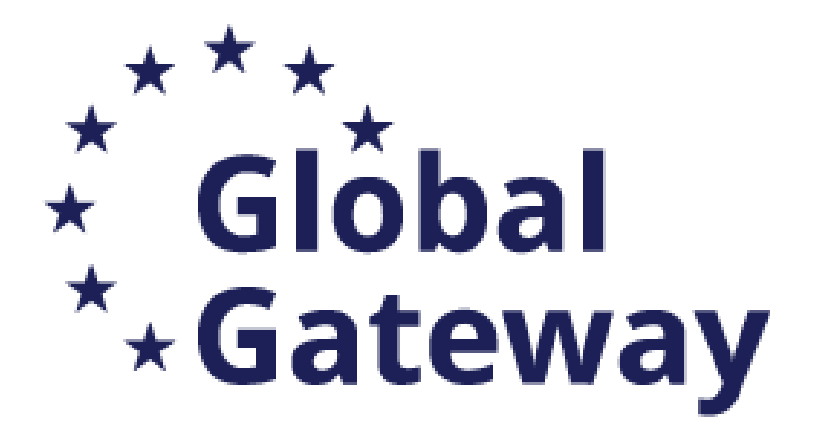

?

#### Application forms

Proposal ID SEP-211112183 Acronym Test MOBAF 2024

### **1 - General information**

|                       |                                                                                             | Field(s) marked * are mandatory to fill.                   |  |
|-----------------------|---------------------------------------------------------------------------------------------|------------------------------------------------------------|--|
| Topic                 | NDICI-2024-MOBAF                                                                            | Type of Action NDICI-MOBAF-UN                              |  |
| Call                  | NDICI-2024-MOBAF                                                                            | Type of Model Grant Agreement NDICI-AG-UN                  |  |
| Acronym *             | Test MOBAF 2024                                                                             |                                                            |  |
| Proposal title *      | Max 200 characters (with spaces). Must be understandable for non-specialists in your field. |                                                            |  |
| Duration in<br>months | 48                                                                                          |                                                            |  |
| Fixed keyword 1       | <i>Word or words that best describe(s) the subject c</i>                                    | of your project. ~ Add                                     |  |
| Free keywords         | Enter any words you think give extra detail of the                                          | e scope of your proposal (max 200 characters with spaces). |  |

#### Abstract \*

Test MOBAF 2024

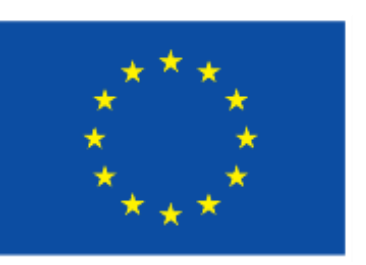

## **Edit Application Forms**

- **1**. General information
  - Acronym
  - Title
  - Duration
  - Fixed key words
  - Abstract
  - Previous proposal
  - Declarations

| spaces). |   |   |
|----------|---|---|
|          | ? |   |
|          |   | ] |
|          |   |   |
|          |   |   |

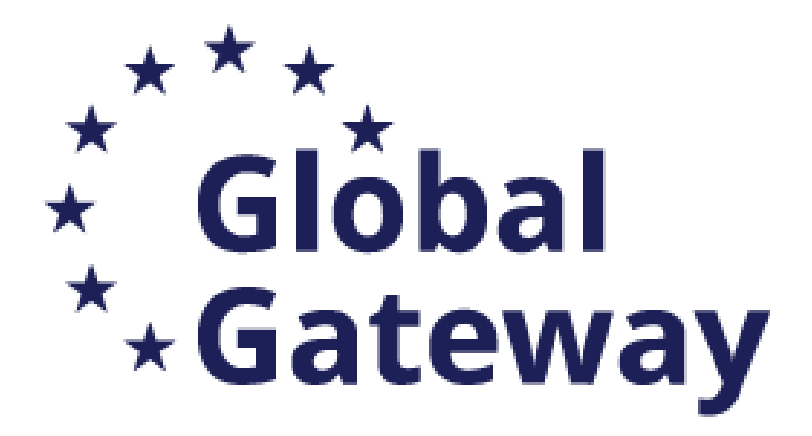

#### Application forms

Proposal ID SEP-211112183 Test MOBAF 2024 Acronym

### 1 - General information

Topic NDICI-2024-MOBAF Type of Action NDICI-MOBAF-UN Call NDICI-2024-MOBAF Type of Model Grant Agreement NDICI-AG-UN Acronym \* Test MOBAF 2024 Max 200 characters (with spaces). Must be understandable for non-specialists in your field. Proposal title \* Note that for technical reasons, the following characters are not accepted in the Proposal Title and will be removed: <> " & Duration in months Fixed keyword 1 Word or words that best describe(s) the subject of your project. Add Enter any words you think give extra detail of the scope of your proposal (max 200 characters with spaces). Free keywords

#### Abstract \*

Test MOBAF 2024

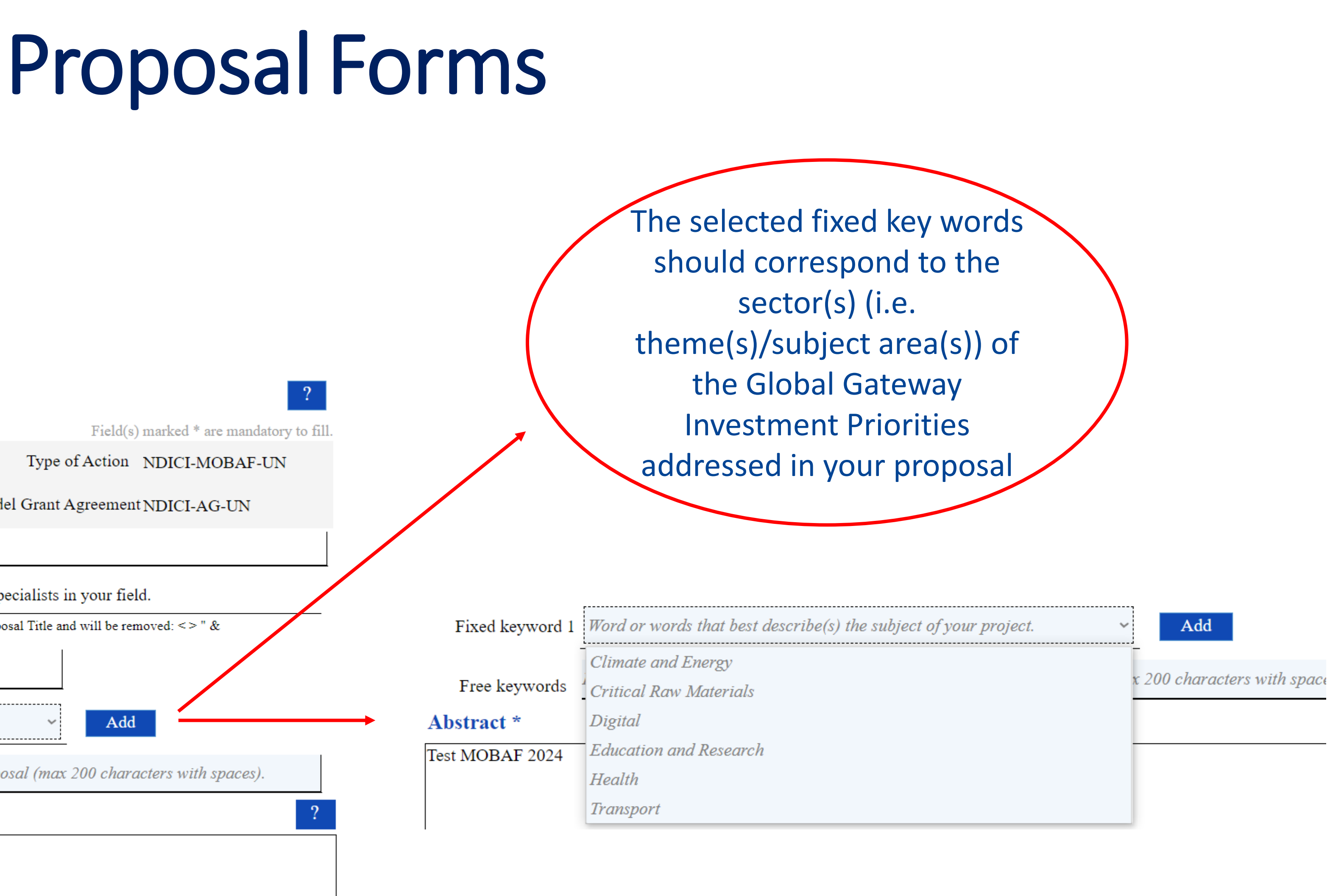

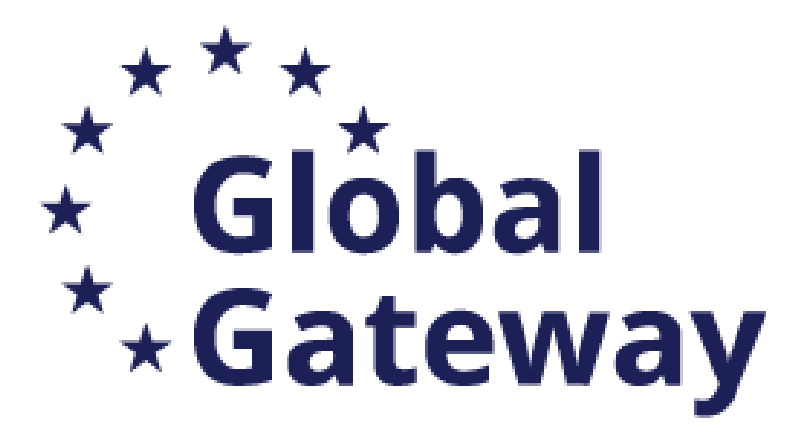

### **Previous proposal**

#### Application forms

Proposal ID SEP-211112183

Acronym Test MOBAF 2024

Has this proposal (or a very similar one) been submitted in the past 2 years in response to a call for proposals under any EU programme, including the current call?

PG ver 1.00 20231221

Page 2

J

If a previous proposal was submitted in the Call 2023, please enter its number

#### Application forms

Proposal ID SEP-211112183 Aeronym Test MOBAF 2024

Has this proposal (or a very similar one) been so proposals under any EU programme, including

Please give t

Previously submitted proposals should be with ei

PG ver 1.00 20231221

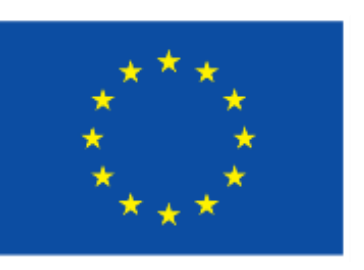

|            | ⊖ Yes   | No No     | ? |
|------------|---------|-----------|---|
| Last saved | 26/10/2 | 024 11:40 |   |

| submitted in the past 2 years in response to a the current call? | call for   | • Yes      | ) No  | ? |
|------------------------------------------------------------------|------------|------------|-------|---|
| he proposal reference or contract number.                        |            |            | Ad    | d |
| ither 6 or 9 digits.                                             |            |            |       |   |
| Page 2                                                           | Last saved | 26/10/2024 | 11:40 |   |

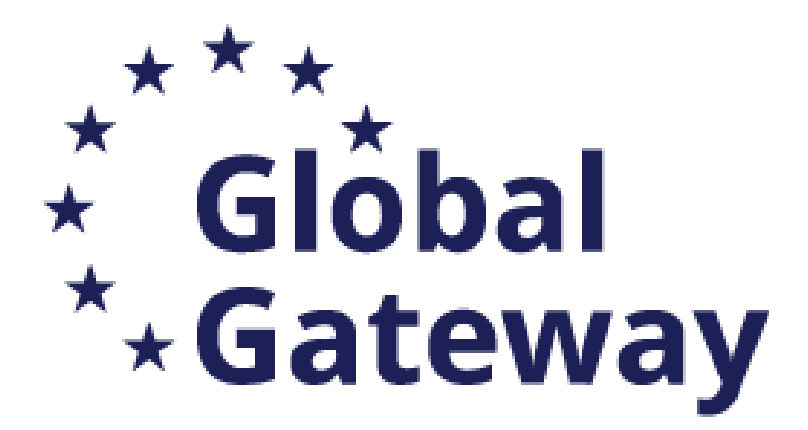

### Application forms

Proposal ID SEP-211112183

Acronym Test MOBAF 2024

#### Declarations

1) We declare to have the explicit consent of all applicants on their participation and on the content of this proposal. \*

2) We confirm that the information contained in this proposal is correct and complete and that none of the project activities have started before the proposal was submitted (unless explicitly authorised in the call conditions).

3) We declare:

- to be fully compliant with the eligibility criteria set out in the call
- not to be subject to any exclusion grounds under the EU Financial Regulation 2018/1046
- to have the financial and operational capacity to carry out the proposed project.

4) We acknowledge that all communication will be made through the Funding & Tenders Portal electronic exchange system and that access and use of this system is subject to the <u>Funding & Tenders Portal Terms</u> and <u>Conditions</u>.

5) We have read, understood and accepted the <u>Funding & Tenders Portal Terms & Conditions</u> and <u>Privacy Statement</u> that set out the conditions of use of the Portal and the scope, purposes, retention periods, etc. for the processing of personal data of all data subjects whose data we communicate for the purpose of the application, evaluation, award and subsequent management of our grant, prizes and contracts (including financial transactions and audits).

The coordinator is only responsible for the information relating to their own organisation. Each applicant remains responsible for the information declared for their organisation. If the proposal is retained for EU funding, they will all be required to sign a declaration of honour.

False statements or incorrect information may lead to administrative sanctions under the EU Financial Regulation.

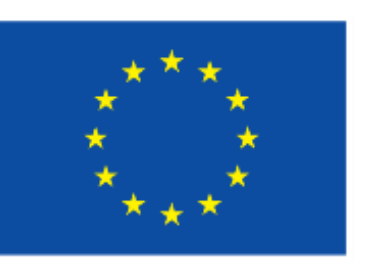

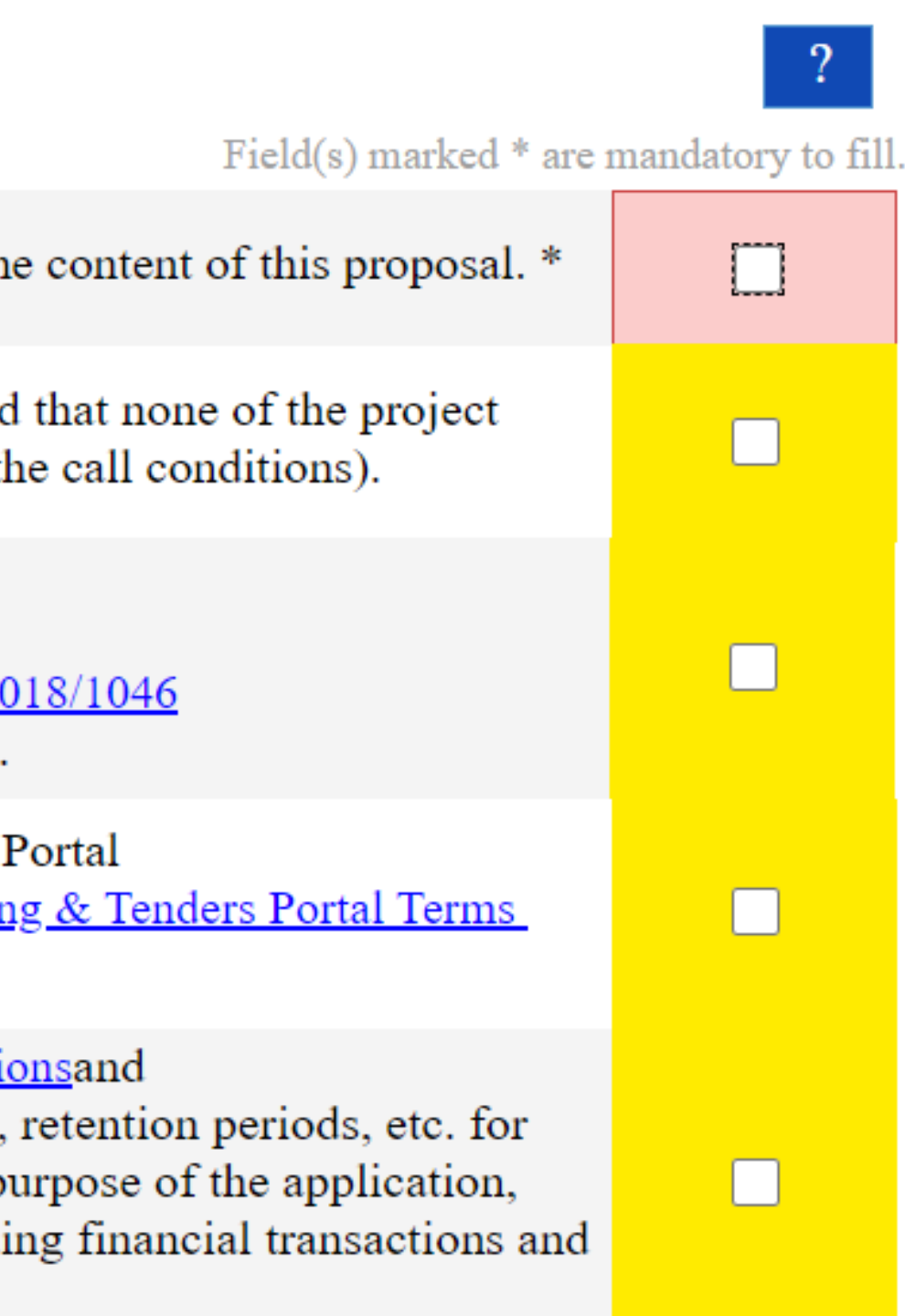

# Fill in the declaration fields

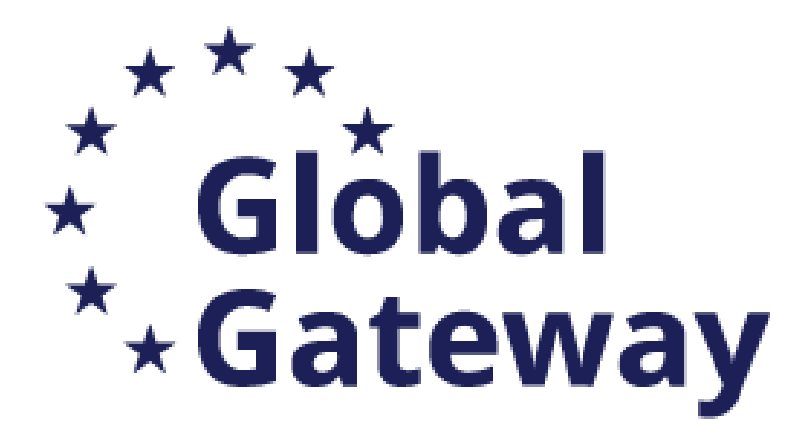

Application forms
Proposal ID SEP-211112183
Acronym Test MOBAF 2024
2 - Participants

### List of participating organisations

| # | Participating Organisation Legal Name      | Country | Role        | Action                     |
|---|--------------------------------------------|---------|-------------|----------------------------|
| 1 | UNIVERSITATEA DE MEDICINA SI FARMACIE GRIG | Romania | Coordinator | Show Participant's Details |
| 2 | Test Camelia-Valeria                       | Belgium | Partner     | Show Participant's Details |

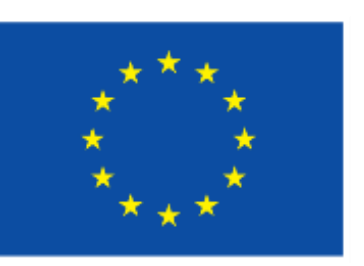

### **Edit Application Forms**

- 2. Participants
  - Organisation data
  - Departments carrying out the work
  - Main Contact person (via Participants' details before "edit forms")

 $\rightarrow$  To be filled in for each partner

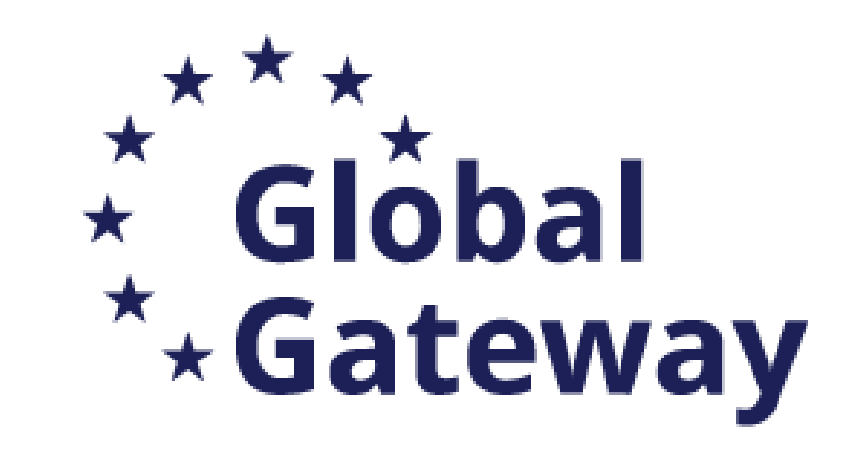

#### Application forms

Proposal ID SEP-211112183

Acronym Test MOBAF 2024

### 3 - Budget

| No. | Name of<br>beneficiary | Country | Requested<br>grant amount |
|-----|------------------------|---------|---------------------------|
| 1   | Umf Iasi               | RO      | 700000.00                 |
| 2   | Test Camelia-valeria   | BE      | 750000.00                 |
|     | Total                  |         | 1450000.00                |

#### Application forms

Proposal ID SEP-211112183

Acronym Test MOBAF 2024

### 3 - Budget

| No. | Name of<br>beneficiary | Country | Requested<br>grant amount |
|-----|------------------------|---------|---------------------------|
| 1   | Umf Iasi               | RO      | 800000.00                 |
| 2   | Test Camelia-valeria   | BE      | 750000.00                 |
|     | Total                  |         | 1550000.00                |

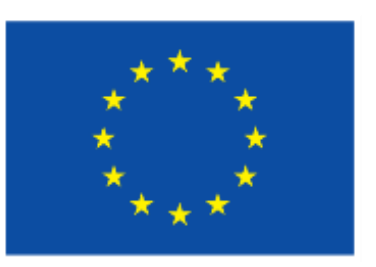

## **Edit Application Forms**

- 3. Budget
  - Maximum is 1,450,000 EUR
  - Indicative amount per partner
    - All to the coordinator
    - Share per partner
  - Coherence of the amount with the one requested grant amount as calculated in the Annex 2 Calculator

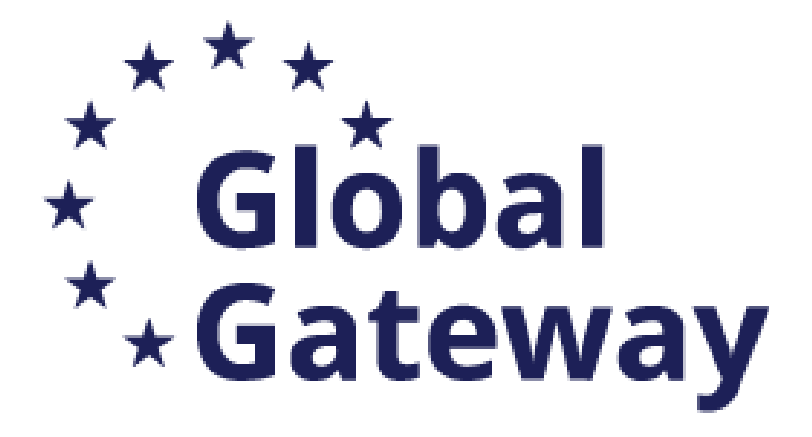

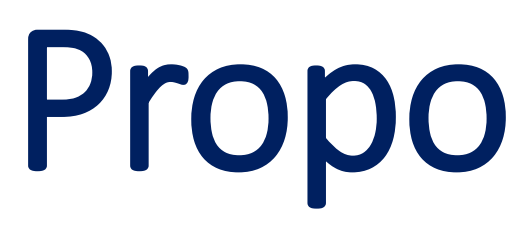

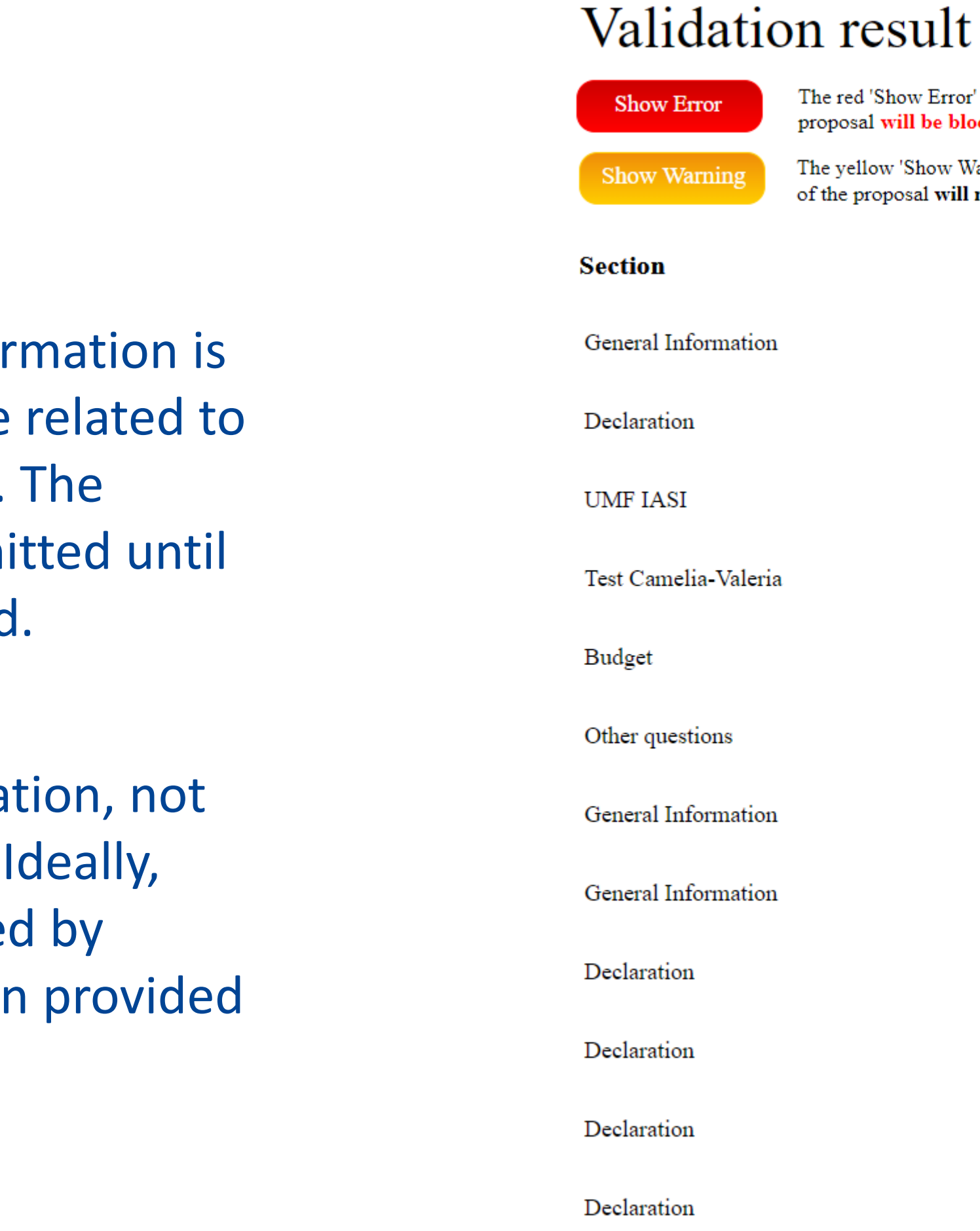

Mandatory information is Error missing or incorrect value related to the Call eligibility criteria. The proposal cannot be submitted until these errors are corrected.

Warning Missing information, not blocking the submission. Ideally, these should be addressed by correcting the information provided

# **Proposal Forms**

Description

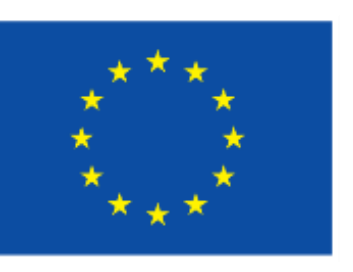

The red 'Show Error' button indicates an error due to a missing or incorrect value related to the call eligibility criteria. The submission of the proposal will be blocked unless that specific field is corrected!

The yellow 'Show Warning' button indicates a warning due to a missing or incorrect value related to the call eligibility criteria. The submission of the proposal will not be blocked (proposal will be submitted with the missing or incorrect value).

| ation  | Title - missing entry                                                      | Show Error                |
|--------|----------------------------------------------------------------------------|---------------------------|
|        | Declaration 1 acceptance is mandatory                                      | Show Error                |
|        | This section has not been validated yet                                    | Show Error                |
| ıleria | This section has not been validated yet                                    | Show Error                |
|        | This section has not been validated yet                                    | Show Error                |
|        | This section has not been validated yet                                    | Show Error                |
| ation  | Duration - missing entry                                                   | Show Warning              |
| ation  | Fixed Keyword is not selected                                              | Show Warning              |
|        | Declaration 2 acceptance is missing                                        | Show Warning              |
|        |                                                                            |                           |
|        | Declaration 3 acceptance is missing                                        | Show Warning              |
|        | Declaration 3 acceptance is missing<br>Declaration 4 acceptance is missing | Show Warning Show Warning |

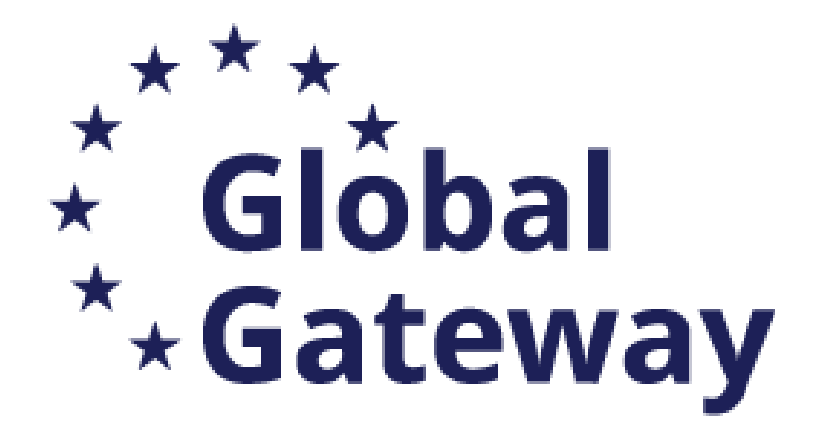

### TEST MODE Deadline .... 30 January 2025 17:00:00 Brussels Local Time 80 days left until closure Call data Call: NDICI-2024-MOBAF Topic: NDICI-2024-MOBAF Type of action: NDICI-MOBAF-UN Type of MGA: NDICI-AG-UN Topic and type of action can only be changed by creating a new proposal. Proposal data Acronym: BCS Draft ID: SEP-211112124 Download Part B templates $\mathbf{\overline{x}}$

Download part B templates

### **Prepare Part B in advance and upload it together with the mandatory annexes** (and the optional ones, if any)

### Description of the Action:

- Part B (includes template for list of previous projects)
- **Budget Calculator**
- List of academic Programmes

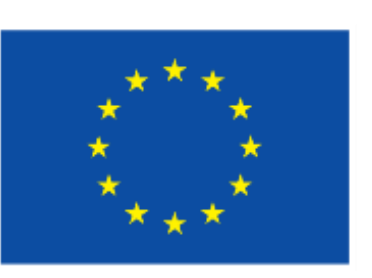

In this step, the coordinator can manage and review the participants

Note: The changes will be applied only after you click the "Save Changes" button.

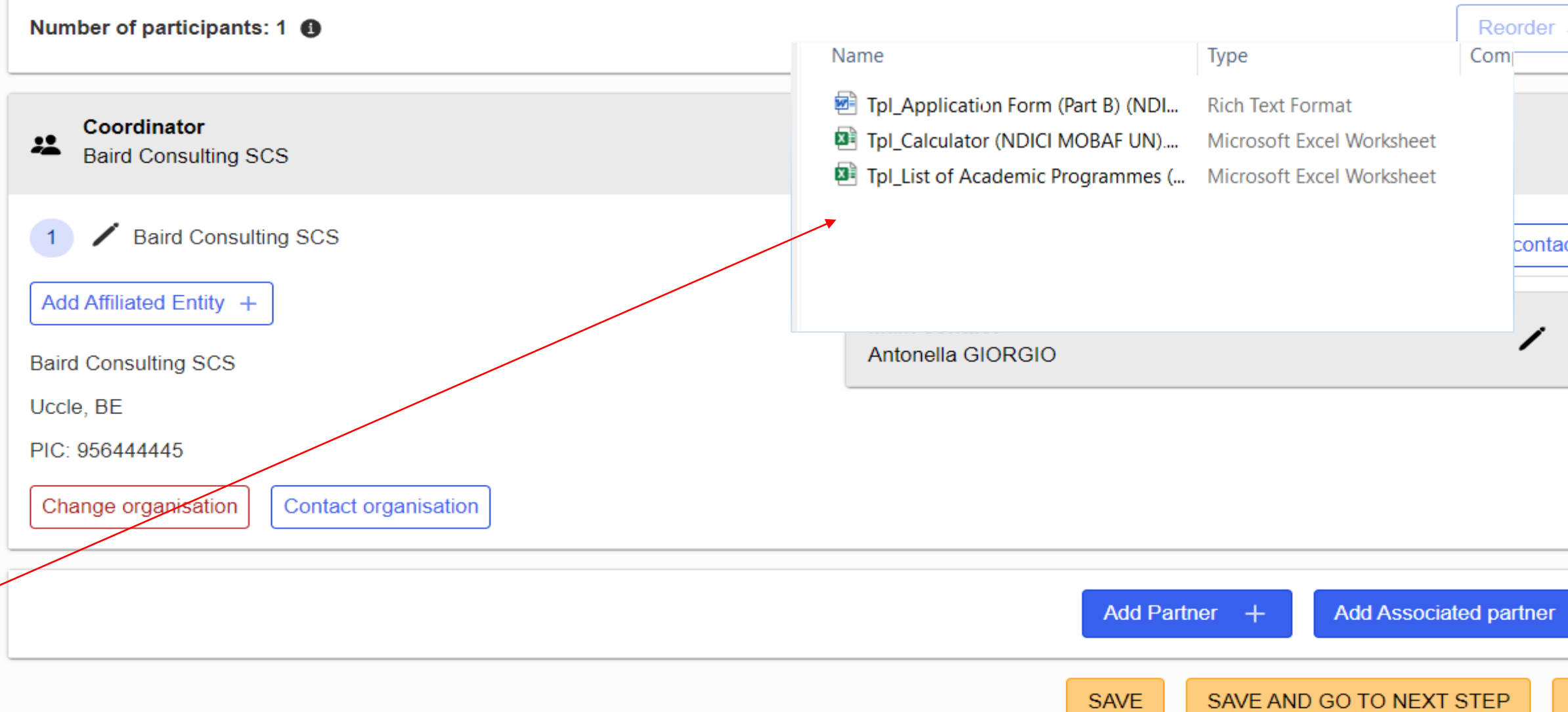

| ~                     |
|-----------------------|
| ^                     |
|                       |
|                       |
|                       |
|                       |
| $\downarrow \uparrow$ |
|                       |
|                       |
|                       |
| ~                     |
|                       |
|                       |
|                       |
| act +                 |
|                       |
|                       |
|                       |
| $\sim$                |
|                       |
|                       |
|                       |
|                       |
|                       |
|                       |
|                       |
|                       |
|                       |
|                       |
| +                     |
|                       |
|                       |
| NEXT                  |
|                       |
|                       |
|                       |
|                       |
|                       |
|                       |

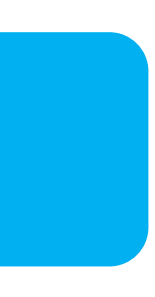

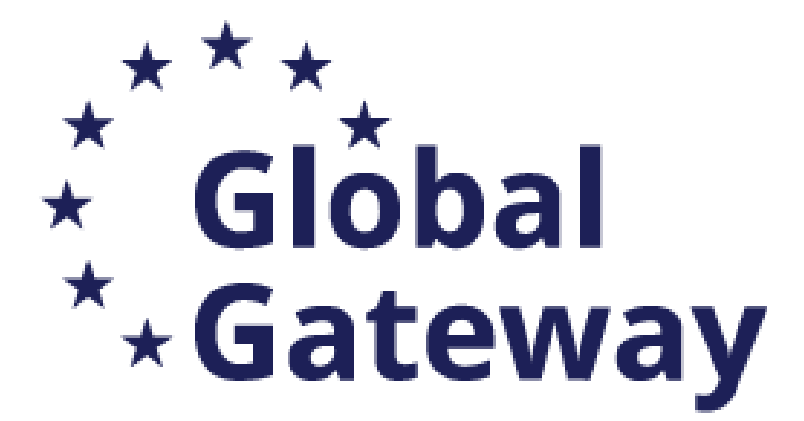

## Part B – Technical description (with list of previous projects)

EU Grants: Application form (NDICI MOBAF): V2.0 – 01.03.2023

#### TECHNICAL DESCRIPTION (PART B)

#### COVER PAGE

Part B of the Application Form must be downloaded from the Portal Submission System, completed and then assembled and re-uploaded as PDF in the system. Page 1 with the grey IMPORTANT NOTICE box should be deleted before uploading.

Note: Please read carefully the conditions set out in the Call document (for open calls: published on the Portal). Pay particular attention to the award criteria; they explain how the application will be evaluated.

| PROJECT              |                                  |
|----------------------|----------------------------------|
| Project name:        | [project title]                  |
| Project acronym:     | [acronym]                        |
| Coordinator contact: | [name NAME], [organisation name] |

#### TABLE OF CONTENTS

| TECHNICAL DESCRIPTION (PART B)2                                         |  |
|-------------------------------------------------------------------------|--|
| COVER PAGE2                                                             |  |
| PROJECT SUMMARY                                                         |  |
| 1. RELEVANCE                                                            |  |
| 1.1 Objectives and priorities                                           |  |
| 1.2 Needs analysis and specific objectives                              |  |
| 1.3 Complementarity with other actions and added-value                  |  |
| 2. DESIGN                                                               |  |
| 2.1 Concept and methodology                                             |  |
| 2.2 Cross-cutting issues                                                |  |
| 2.3 Risk management                                                     |  |
| 3. IMPLEMENTATION4                                                      |  |
| 3.1 Consortium set-up4                                                  |  |
| 3.2 Project teams and staff                                             |  |
| 3.3 Consortium management and decision-making                           |  |
| 3.4 Project management, quality assurance and monitoring and evaluation |  |
| 3.5 Cost effectiveness and financial management                         |  |
| 3.6 Communication, dissemination and visibility                         |  |
| 4. SUSTAINABILITY6                                                      |  |
| 4.1 Impact and ambition6                                                |  |

**common mistake: use of <u>wrong</u> templates => REJECTED** !

### Calculator

|                                           | Please enter data ( | only in cells highl                        | lighted in blue                                                    |                                                                       |                         |                                  |
|-------------------------------------------|---------------------|--------------------------------------------|--------------------------------------------------------------------|-----------------------------------------------------------------------|-------------------------|----------------------------------|
|                                           |                     |                                            |                                                                    |                                                                       | VALIDATION              | ERROR                            |
|                                           |                     |                                            |                                                                    |                                                                       | Headir                  | g NDICI                          |
|                                           | Unit costs<br>(EUR) | Nr. Scholarship<br>holders<br>(indicative) | Percentage of<br>scholarship<br>holders per<br>type of<br>mobility | Average Nr. of<br>months per<br>scholarship<br>holder<br>(indicative) | Total Person-<br>months | Maximum<br>GRANT amount<br>(EUR) |
| Contribution for scholarships             | 1                   |                                            |                                                                    |                                                                       |                         |                                  |
| Master students                           | € 890               |                                            | 0%                                                                 |                                                                       | -                       | -                                |
| Doctoral candidates                       | € 1.230             |                                            | 0%                                                                 |                                                                       | -                       | -                                |
| Trainees                                  | € 1.230             |                                            | 0%                                                                 |                                                                       | -                       | -                                |
| Staff members                             | € 2.370             |                                            | 0%                                                                 |                                                                       | -                       | -                                |
| Sub total:                                | s                   | -                                          | a%                                                                 |                                                                       | -                       |                                  |
| Total Contribution for scholarship holder | 5                   |                                            |                                                                    |                                                                       |                         | (                                |
| Institutional contribution                | € 900               | )                                          |                                                                    |                                                                       | -                       |                                  |
|                                           |                     |                                            |                                                                    |                                                                       | Number of               |                                  |
|                                           |                     |                                            |                                                                    |                                                                       | special needs           |                                  |
|                                           |                     |                                            |                                                                    |                                                                       | units                   |                                  |
|                                           |                     |                                            |                                                                    |                                                                       |                         |                                  |

### List of academic programmes

LIST OF ACADEMIC PROGRAMMES\* Project Acronym: .....

| Beneficiary name         | Country**        | Type of programme** | Name of the programme | Thematic field of study | Details on the accreditation obtained (institution and date) |
|--------------------------|------------------|---------------------|-----------------------|-------------------------|--------------------------------------------------------------|
|                          |                  | -                   |                       |                         |                                                              |
|                          |                  |                     |                       |                         |                                                              |
|                          |                  |                     |                       |                         |                                                              |
|                          |                  |                     |                       |                         |                                                              |
|                          |                  |                     |                       |                         |                                                              |
|                          |                  |                     |                       |                         |                                                              |
|                          |                  |                     |                       |                         |                                                              |
|                          |                  |                     |                       |                         |                                                              |
|                          |                  |                     |                       |                         |                                                              |
|                          |                  |                     |                       |                         |                                                              |
|                          |                  |                     |                       |                         |                                                              |
|                          |                  |                     |                       |                         |                                                              |
|                          |                  |                     |                       |                         |                                                              |
|                          |                  |                     |                       |                         |                                                              |
|                          |                  |                     |                       |                         |                                                              |
|                          |                  |                     |                       |                         |                                                              |
|                          |                  |                     |                       |                         |                                                              |
|                          |                  |                     |                       |                         |                                                              |
|                          |                  |                     |                       |                         |                                                              |
|                          |                  |                     |                       |                         |                                                              |
|                          |                  |                     |                       |                         |                                                              |
|                          |                  |                     |                       |                         |                                                              |
|                          |                  |                     |                       |                         |                                                              |
| * Please submit this lis | t only in xls fo | rmat.               |                       |                         |                                                              |
| ** Please select from th | ne drop-down r   | nenu.               |                       |                         |                                                              |

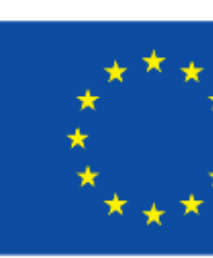

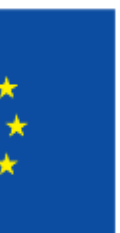

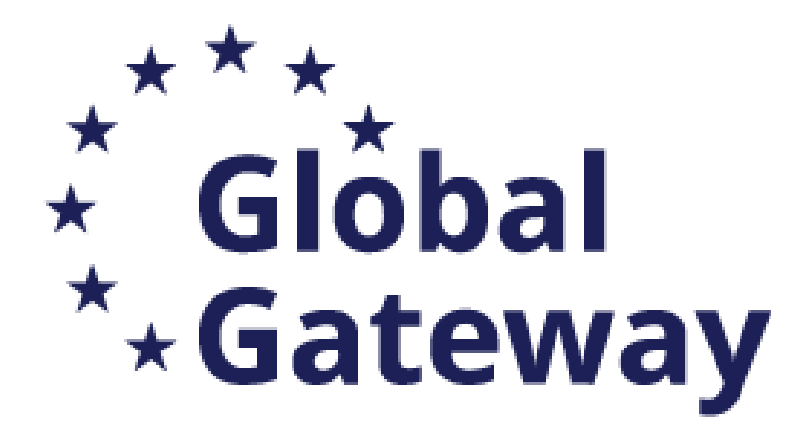

Upload all necessary documents of the Part B – Description of the action:

- Mandatory documents
- Optional documents

Validate and Submit the proposal

# **Proposal Forms**

| Create proposal                                                                                             |
|----------------------------------------------------------------------------------------------------|
|                                                                                                    |
|                                                                                                    |
| <ol> <li>In this step you can edit the Administrati<br/>Submit your proposal as early in the pro</li> </ol> |
| Submitting a proposal will overwrite any                                                                    |
| Any changes made to the proposal will r                                                                     |
| () Your proposal contains changes that have                                                                 |
| Administrative forms (Part A)                                                                               |
| Edit forms 🦯 View history                                                                                   |
|                                                                                                    |
| Part B and Annexes                                                                                          |
| In this section you may upload the technical                                                                |
| Са                                                                                                    |
| List of previous                                                                                            |
| List of academic progr                                                                                      |
| Other                                                                                                    |
|                                                                                                    |

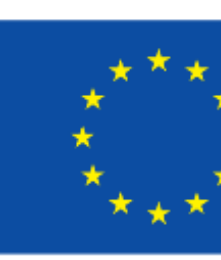

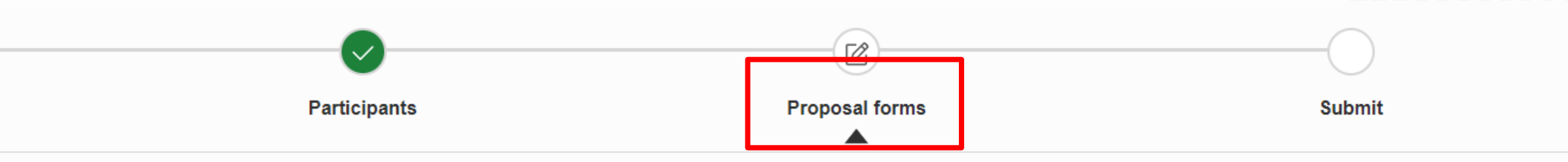

rative Forms and upload the proposal and its annexes. You may return to this step from the 'My Proposals' section of the Funding & Tenders Portal. process as possible - you can update and resubmit an improved version many times before the call closure.

any previous versions of this same proposal - this process is irreversible.

vill not be available to the European Commission service unless resubmitted before the call closure.

| ve not yet been submitted. |  |
|----------------------------|--|
|                            |  |
|                            |  |
| Print preview              |  |

cal annex of the proposal (in PDF format only) and any other requested attachments.

| Part B *    | Application_Form_Part_B_MOBAF_Test.pdf | ÷     | Delete | Ŵ    | ]   |
|-------------|----------------------------------------|-------|--------|------|-----|
| alculator * | Copy_of_Tpl_Calculator_test.xlsx       | Ļ     | Delete | Ŵ    | ]   |
| is projects |                                        | 8     | Upload | ÷    | ]   |
| grammes *   | List_of_Academic_Programmes_Test.xlsx  | ŀ     | Delete | Û    | ]   |
| er annexes  |                                        | 8     | Upload | ÷    | ]   |
|             | F                                      |       |        |      |     |
|             | < BACK TO PARTICIPANTS LIST            | VALID | ATE    | SUBN | 117 |

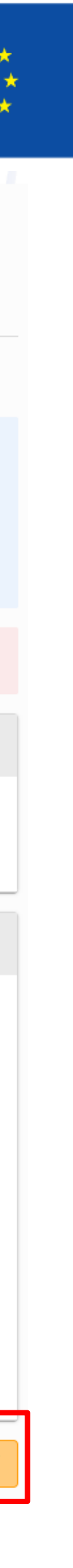

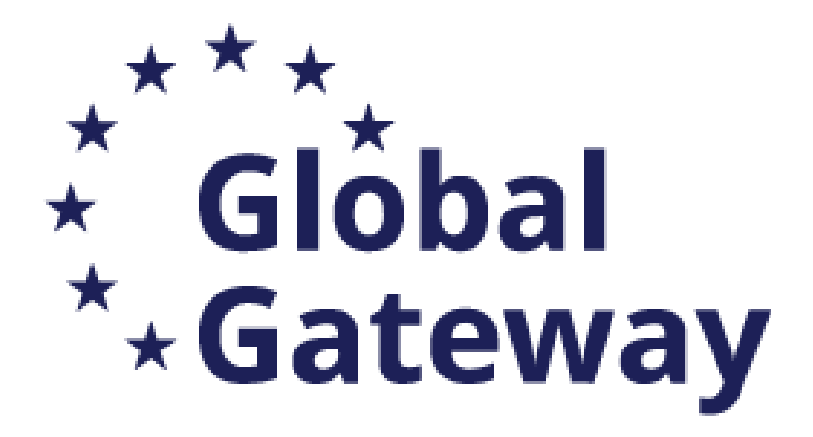

# Submitting the proposal

In case there are warnings not blocking the submission, you may still submit the proposal, but should provide an explanation.

| Validations                                                                                                    | X   |
|----------------------------------------------------------------------------------------------------|-----|
|                                                                                                    |     |
| 1 The following warnings will not block the submission of your proposal, but may affect its admissibility and eligibility during evaluation                         |     |
| Part A Form                                                                                                    |     |
| Collapse all  Expand all                                                                                                    |     |
| Test Camelia-Valeria                                                                                                    | ~   |
| If you believe that your proposal is eligible even with these warnings, then you may enter an explanation below - this will be passed to the eligibility committee. | 996 |
|                                                                                                    |     |
| ΟΚ                                                                                                    |     |

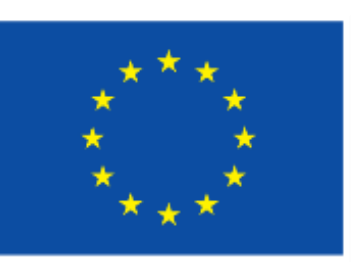

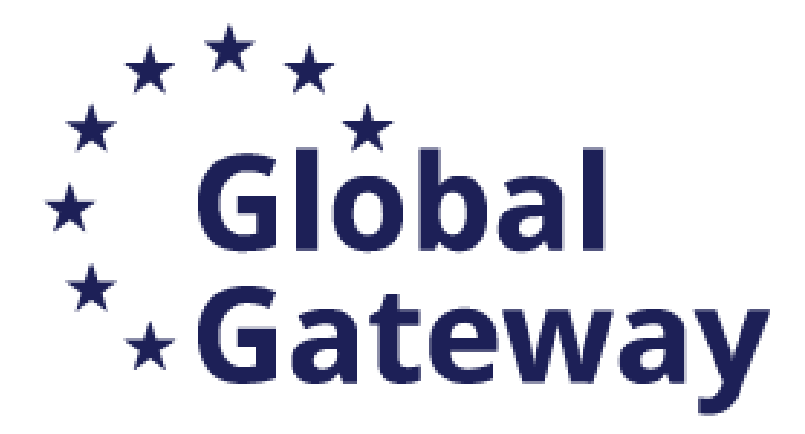

# Submitting the proposal

## After the proposal is submitted, you have the updating the proposal before the deadline

Your proposal was submitted on: 12 November 2024 13:27:07 (Brussels Local Time)

Your proposal is part of call NDICI-2024-MOBAF. The call deadline is 30 January 2025 17:00:00 (Brussels Local Time Your proposal ID is **211112183**. This number is important and will be used as future reference during the evaluation pro-

#### Revisit your proposal

You can edit your proposal and re-submit at any time before the deadline 30 January 2025 17:00:00 (Brussels Local Time)

The time-stamped and digitally signed PDF version of your proposal is not yet available (and may still take some time). Ple is not available within **24 hours** after the deadline.

You may download the spreadsheet files you attached to your proposal

You may withdraw your proposal at any time before call closure. When withdrawing, your proposal will not be considered in

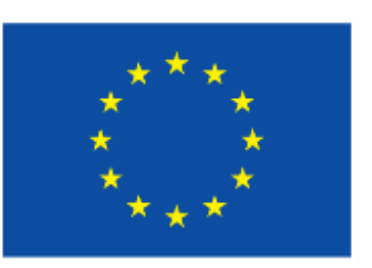

| he following                     | g options, including  |
|----------------------------------|-----------------------|
|                                  |                       |
|                                  |                       |
| ne).                             |                       |
| process.                         |                       |
|                                  |                       |
|                                  |                       |
| e).                              | Update proposal       |
| lease contact the Helpdesk if it | Download              |
|                                  | Download spreadsheets |
| in the evaluation stage.         | Withdraw proposal     |
|                                  |                       |
|                                  |                       |

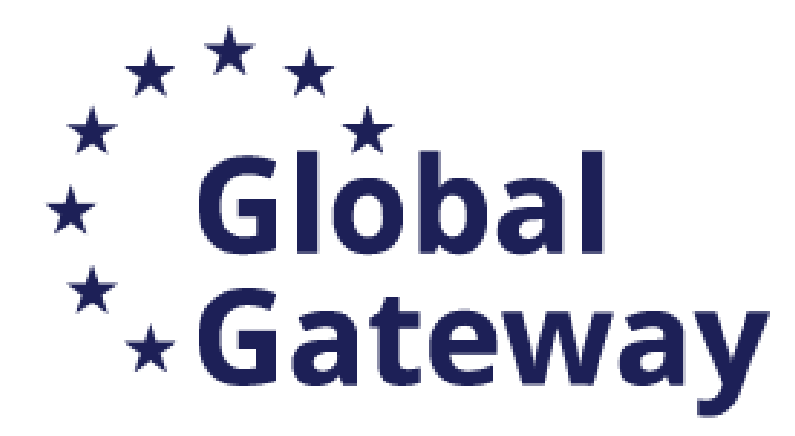

# **Application Requirements**

Check the **compliance** of the proposal with the criteria in the Call for Proposals (Section 4 - Timetable and Deadlines; Section 5 - Admissibility and Documents, Section 11- How to submit and Application)

- ✓ Submit the application electronically via the F&TP Electronic Submission System
   ✓ Use the forms provided in the Submission System
   ✓ Submit a complete application containing all parts and mandatory annexes
   ✓ Respect the page limit for Part B of the application form (70 pages maximum)
- Respect the deadline

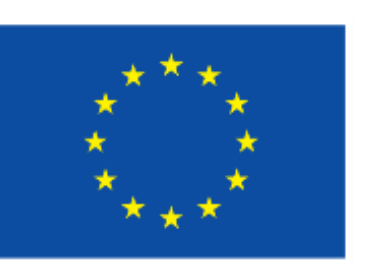

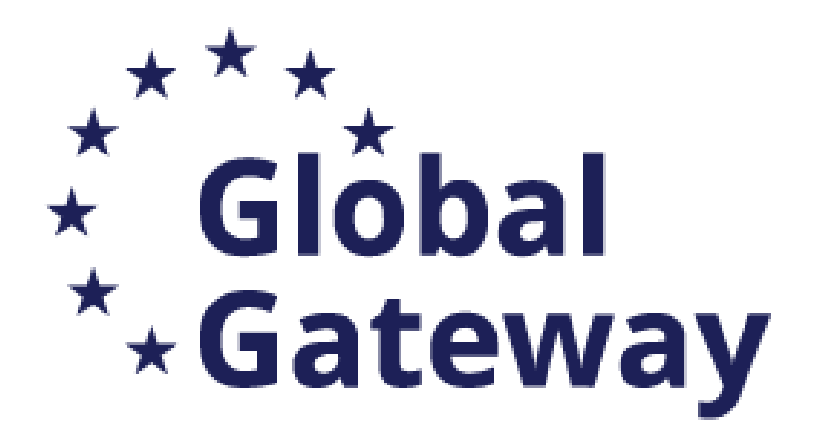

# **Application Requirements**

## Check the compliance of the proposal/consortium with the criteria of the Programme

- Eligibility Criteria (Section 6)
- ✓ Financial and Operational Capacity and Exclusion (Section 7)
- ✓ Award Criteria (Section 9)

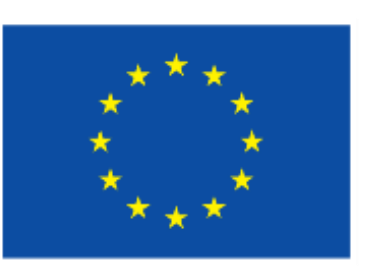

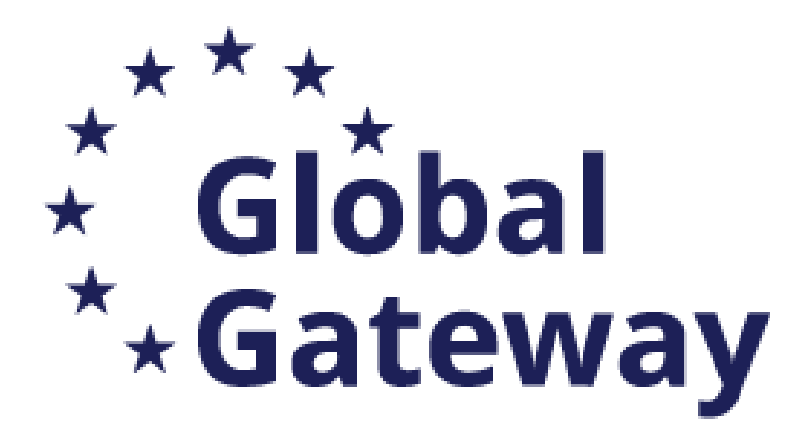

# Avoid most common mistakes

- Submitting a proposal for a scholarship, as this Call for Proposals is open only to the consortia of higher educations institutions, not to the individuals
- Incorrect e-mails and phones
- ✓ Wrong annexes attached
- Discrepancies in Budget sections Budget PART A (administrative forms) and PART B (Annex 2 -
- Wrong / Missing information on partner orgnaisations in PART A (e-form) PART B (description)  $\checkmark$ Calculator)
- Excess pages in PART B, respect the limit of max 70 pages

## **Don't forget:** submit your application well in advance of the deadline!

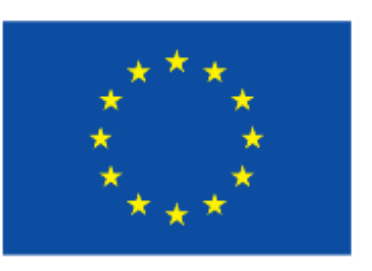

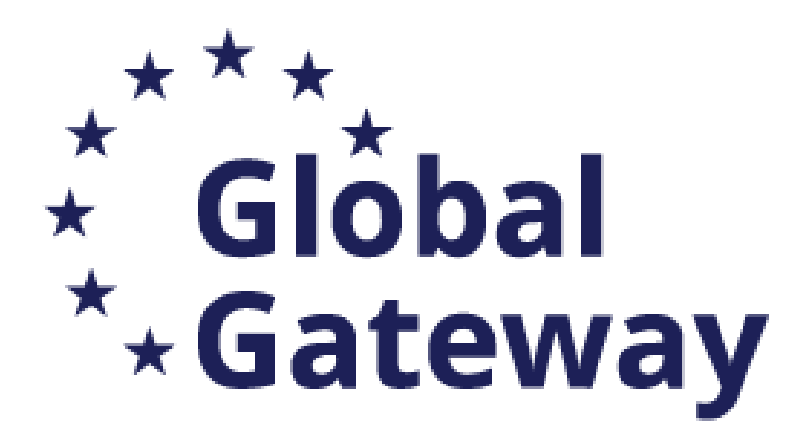

# **Reference Links and Documents**

- Neighbourhood, Development and International Cooperation Instrument Global Europe
- Commission Decision on the Intra-Africa Academic Mobility Scheme (2022-2024)
- Decision on the Intra-Africa Funding Mechanism unit contributions
- Global Gateway in Sub-Saharan Africa
- List of Global Gateway Flagship Projects at country or regional level
- NDICI-2024-MOBAF Call Page on FTOP
- Website Intra-Africa Academic Mobility Scheme (2022-2027)
- List of ongoing Intra-Africa projects
- Intra-Africa Project and Mobility Management Cluster Meeting: Conclusions from Workshops
- **Brochure:** Selection Results 2023 and Statistics on the previous Intra-Africa Academic Mobility Scheme:
- Intra-ACP academic mobility scheme Scholarship holders' impact survey results 2020

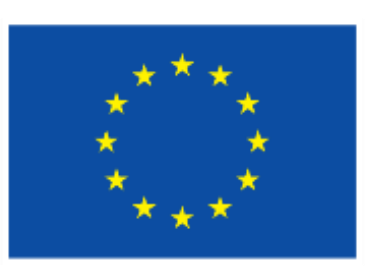

Regulation (EU) 2021/947 of the European Parliament and of the Council of 9 June 2021 establishing the

# Good luck!

For any question contact us at: EACEA-IntraAfrica-IntraACP@ec.europa.eu

F&TP Service Desk: EC-FUNDING-TENDER-SERVICE-DESK@ec.europa.eu +32 2 29 92222

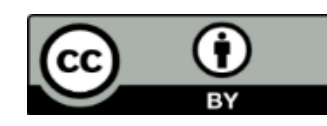

© European Union 2021

Slide 1 and slide 29 Image, source: © European Union, Adobestock

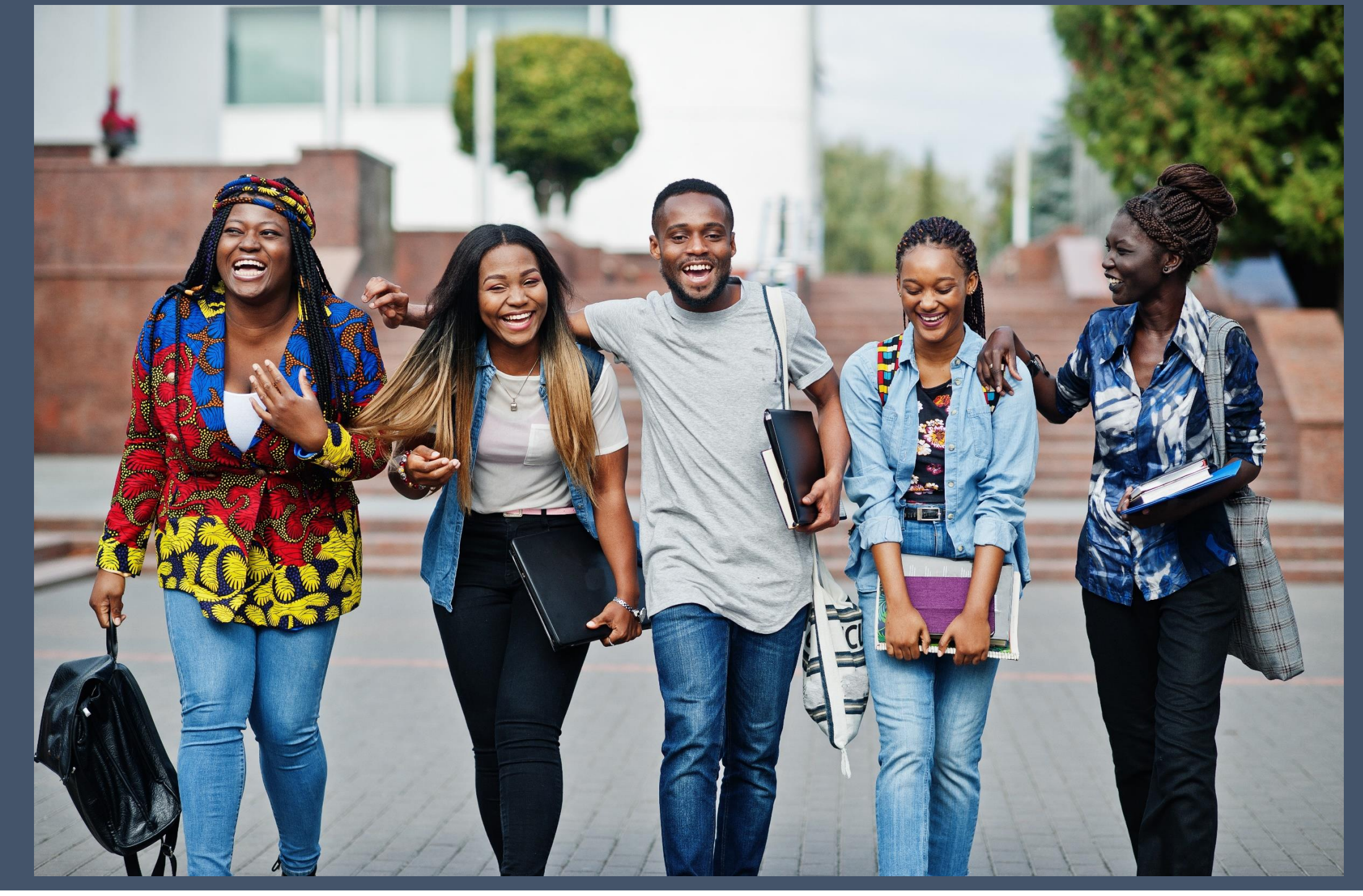